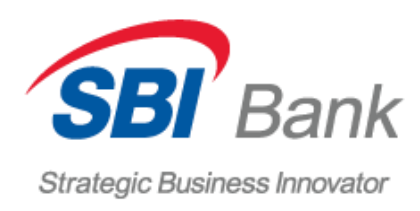

# ИНСТРУКЦИЯ ПОЛЬЗОВАТЕЛЯ СИСТЕМЫ SBI Банк ОНЛАЙН

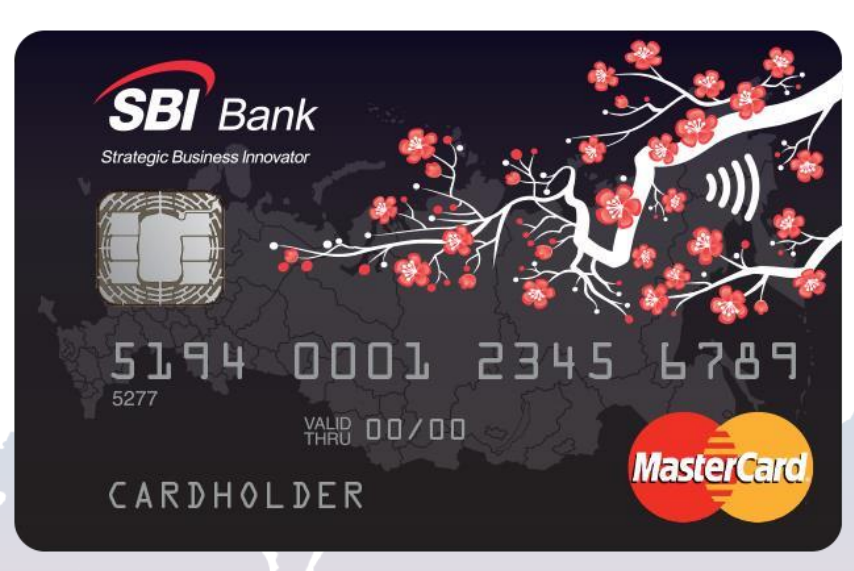

ЯПОНСКИЙ ПОДХОД РОССИЙСКИЙ МАСШТАБ

V

SbiBankLLC.ru

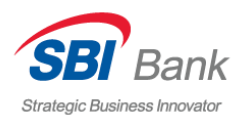

## ОГЛАВЛЕНИЕ

| SBI БАНК ОНЛАЙН                               | 3  |
|-----------------------------------------------|----|
| РЕГИСТРАЦИЯ В СИСТЕМЕ SBI БАНК ОНЛАЙН         | 4  |
| ВХОД В ЛИЧНЫЙ КАБИНЕТ СИСТЕМЫ SBI БАНК ОНЛАЙН | 6  |
| ЧТО ДЕЛАТЬ, ЕСЛИ УТЕРЯН ЛОГИН/ПАРОЛЬ          | 10 |
| ОФОРМЛЕНИЕ ПЛАТЕЖА                            | 11 |
| ПЕРЕВОД МЕЖДУ СВОИМИ СЧЕТАМИ И КАРТАМИ        | 15 |
| ИСТОРИЯ ОПЕРАЦИЙ                              | 17 |
| ИНФОРМАЦИЯ О ПРОДУКТЕ                         | 19 |
| СОЗДАНИЕ ШАБЛОНА                              | 21 |
| ЗАЯВЛЕНИЕ НА ОТКРЫТИЕ ВКЛАДА                  | 24 |
| ЗАЯВЛЕНИЕ НА ДОСРОЧНОЕ ЗАКРЫТИЕ ВКЛАДА        | 27 |
| ЗАЯВЛЕНИЕ БЛОКИРОВКУ КАРТЫ                    | 29 |

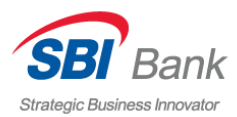

### **SBI БАНК ОНЛАЙН**

SBI БАНК ОНЛАЙН – это современная система дистанционного управления финансами. С помощью интернет-банкинга SBI БАНК ОНЛАЙН Вы можете, не выходя из дома, совершать переводы между счетами, делать платежи в пользу различных организаций или физических лиц, оформлять заявки на открытие вклада, оплачивать коммунальные услуги, услуги сотовой связи, ТВ и Интернет, а также совершать другие операции.

**Важно!** В системе SBI БАНК ОНЛАЙН Вы можете зарегистрировать карты или счета, открытые в рамках Комплексного банковского обслуживания.

Обращаем Ваше внимание, что для регистрации в системе Ваша карта должна быть активирована.

Процесс активации карт описан в Памятке клиента.

Для регистрации в системе SBI БАНК ОНЛАЙН необходимо сделать всего несколько простых шагов.

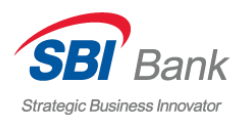

#### РЕГИСТРАЦИЯ В СИСТЕМЕ SBI БАНК ОНЛАЙН

1. Зайдите на сайт SBI Банка (<u>www.Sbibankllc.ru</u>) и кликните по кнопке «ИНТЕРНЕТ БАНКИНГ» в верхней части страницы:

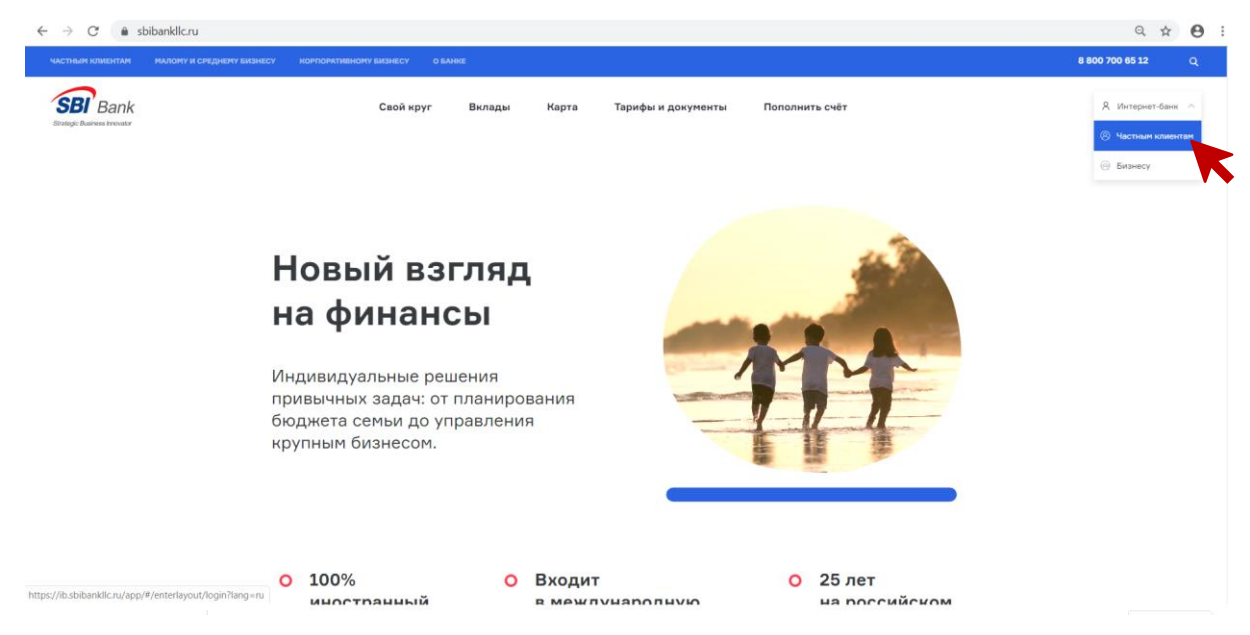

Для дальнейшего использования рекомендуем добавить в закладки адрес Sbibankllc.ru.

2. Кликните по ссылке «Регистрация», введите в первое поле номер Вашей карты или номер открытого счета, во второе поле введите код, изображенный на картинке:

| Strategic Business Innovator                                                                                                    | $\rightarrow$ $\checkmark$                                        | Войти в SBI Bank ОНЛАЙН<br>Регистрация                                                                                                    |                                                          | 11/03/2015 0845<br>11/03/2015 0845<br>Кредитный лимит<br>150 000,0 |
|----------------------------------------------------------------------------------------------------|-------------------------------------------------------------------|----------------------------------------------------------------------------------------------------|----------------------------------------------------------|--------------------------------------------------------------------|
| • • </th <td>Введите номер<br/>карты<br/>или счета<br/>Сподтвержде<br/>Условиям КЛ</td> <td>регистрируйтесь<br/>Введите код указанный на картинке<br/>введите код указанный на картинке<br/>ведите присоединения к<br/>Бо<br/>отправить запрос<br/>Возникли вопросы? Мы всегда на<br/>сеязи и готовы помочь<br/>8 (800) 700-6512</td> <td>Аля смартфонов<br/>Вагрузите в<br/>Арр Store<br/>Соозде рау</td> <td></td> | Введите номер<br>карты<br>или счета<br>Сподтвержде<br>Условиям КЛ | регистрируйтесь<br>Введите код указанный на картинке<br>введите код указанный на картинке<br>ведите присоединения к<br>Бо<br>отправить запрос<br>Возникли вопросы? Мы всегда на<br>сеязи и готовы помочь<br>8 (800) 700-6512 | Аля смартфонов<br>Вагрузите в<br>Арр Store<br>Соозде рау |                                                                    |

Проставьте галочку в поле «Подтверждение присоединения к Условиям КБО» и нажмите на кнопку «Отправить запрос».

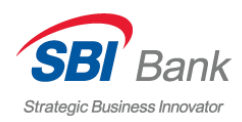

3. Дождитесь SMS-оповещения и введите 6-тизначный одноразовый пароль, отраженный в поступившем SMS-сообщении. Нажмите кнопку «Отправить запрос»:

| $\checkmark$ | Регистрация      |
|--------------|------------------|
| 3a           | регистрируйтесь  |
| Введите SMS  |                  |
|              | отправить запрос |
|              |                  |

4. Вы попадаете на страницу регистрации логина и пароля. Придумайте и введите удобные для Вас логин и пароль. Нажмите кнопку «Отправить запрос»:

|                                                                          | \<br>\                | 2.5                                                                                                    | 11/05/2-<br> |
|--------------------------------------------------------------------------|-----------------------|----------------------------------------------------------------------------------------------------|--------------|
| CDI Dania                                                                | _                     | DONIN B 201 BANK OH/IAVIH                                                                                                | 11/05/27     |
| Strategic Business Innovator                                             | $\sim$                | Регистрация                                                                                                    | 150 0        |
|                                                                          | За                    | регистрируйтесь                                                                                                    | 1            |
|                                                                          | Введите свой<br>логин | Логин Состоять из латинских                                                                                              |              |
|                                                                          | и пароль              | букв или цифр и быть длиной от 6 до 16<br>символов                                                                       |              |
| 1 Anna                                                                   |                       | Пароль должен состоять из минимум 8<br>символов: заглавных и строчных<br>латинских букв, цифр. Разрешены<br>спецсимволы. |              |
| <b>SBI BANK ОНЛАЙН</b>                                                   | ещё раз               |                                                                                                    | Загрузите в  |
| это современный сервис, позволяющий                                      |                       | повторите пароль                                                                                                    | Cravate ha   |
| управлять своими средствами в режиме<br>онлайн 24/7 с любого устройства, |                       | отправить запрос                                                                                                    | Coogle play  |
| имеющего выход в Интернет, будь то                                       |                       |                                                                                                    |              |

**Важно!** SBI Банк требует устанавливать логин из латинских букв или цифр длиной от 6 до 16 символов, а пароль из 8 и более символов, состоящий из прописных и строчных букв, а также цифр.

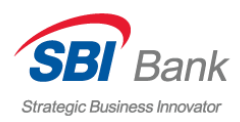

5. Получите SMS-оповещение и введите 4-значный код доступа для входа в систему. Нажмите кнопку «Отправить запрос», затем введите созданные учетные данные и нажмите на кнопку «Войти»:

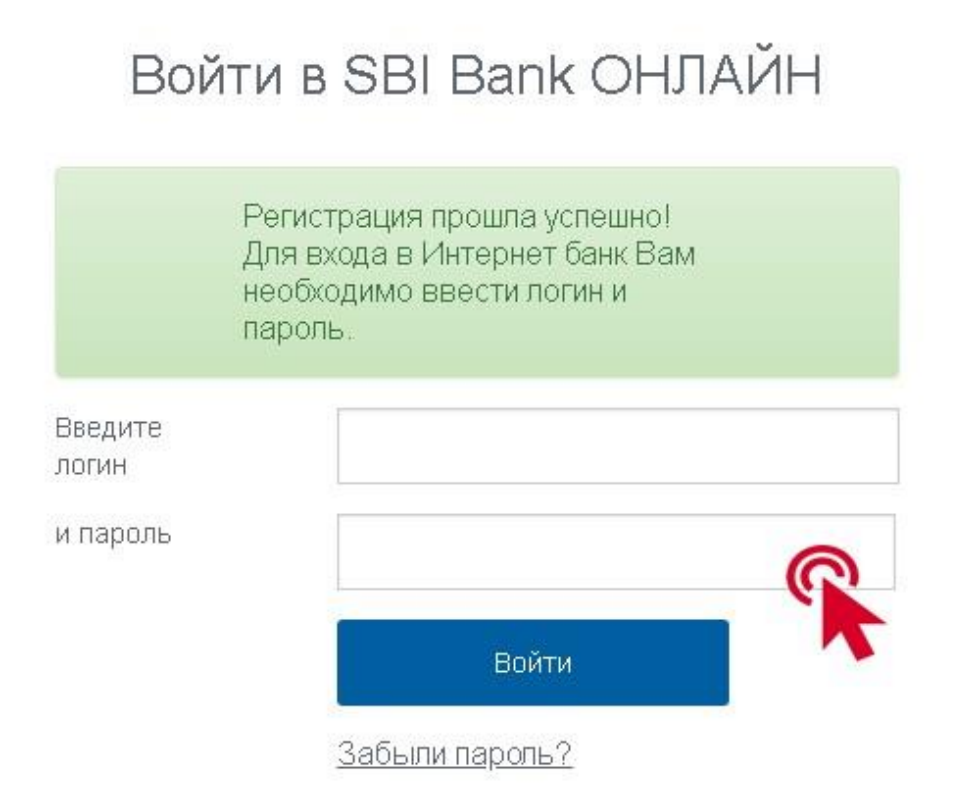

6. Пользуйтесь системой SBI БАНК ОНЛАЙН с любого устройства, имеющего доступ в Интернет, в удобное для Вас время.

#### ВХОД В ЛИЧНЫЙ КАБИНЕТ СИСТЕМЫ SBI БАНК ОНЛАЙН

1. Зайдите на сайт SBI Банка (<u>www.Sbibankllc.ru</u>) и кликните по кнопке «ИНТЕРНЕТ БАНКИНГ» в верхней части страницы:

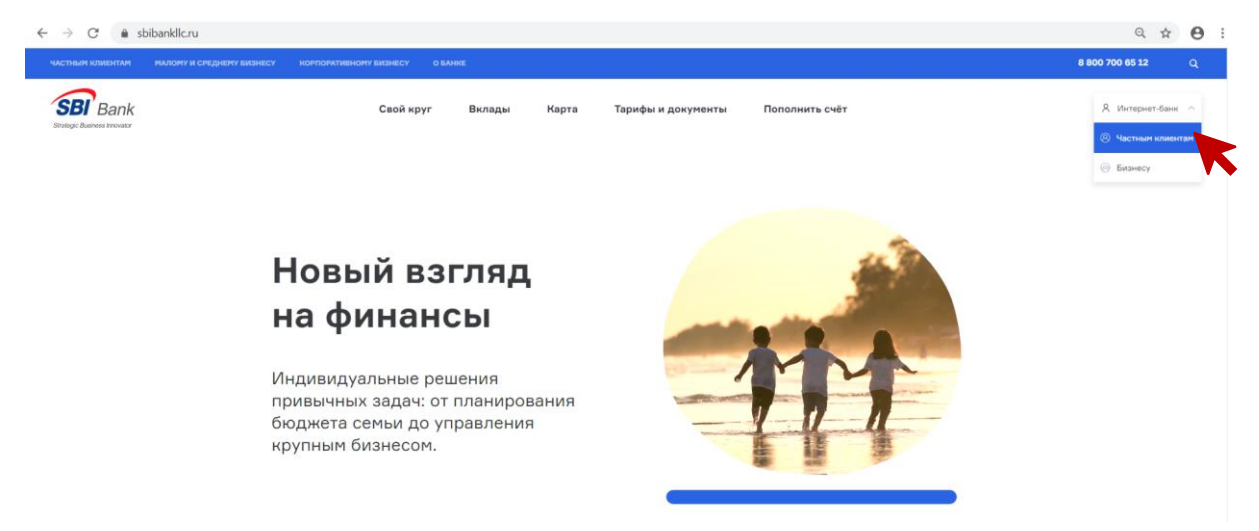

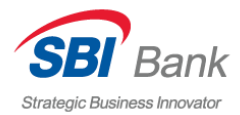

2. Введите Логин («Пользователь») и Пароль, кликните на кнопку «Войти».

Если Вы используете мобильное приложение «Свой круг», отметьте это перед тем, как нажать кнопку «Войти»

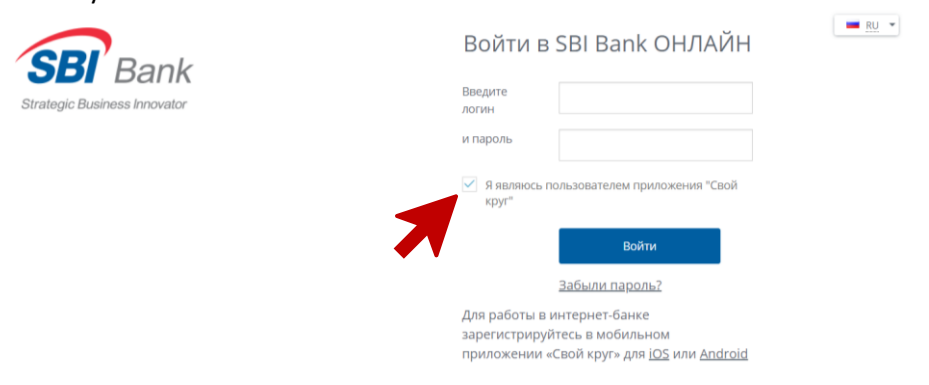

3. Получите SMS-оповещение и введите 4-значный код доступа для входа в систему, кликните на кнопку «Отправить запрос»:

| Войти в S   | BI Bank OHJ | ТАЙН |
|-------------|-------------|------|
| Введите SMS |             | R    |
|             | Войти       |      |

4. Отправка сообщения, содержащего код доступа для входа в Личный кабинет, может быть отключена.

**ВАЖНО!** Обращаем Ваше внимание: в целях безопасности SBI Банк не рекомендует отключение функции отправки кода-доступа.

Для отключения отправки SMS-оповещений с кодами доступа необходимо:

1. Войти в Личный кабинет.

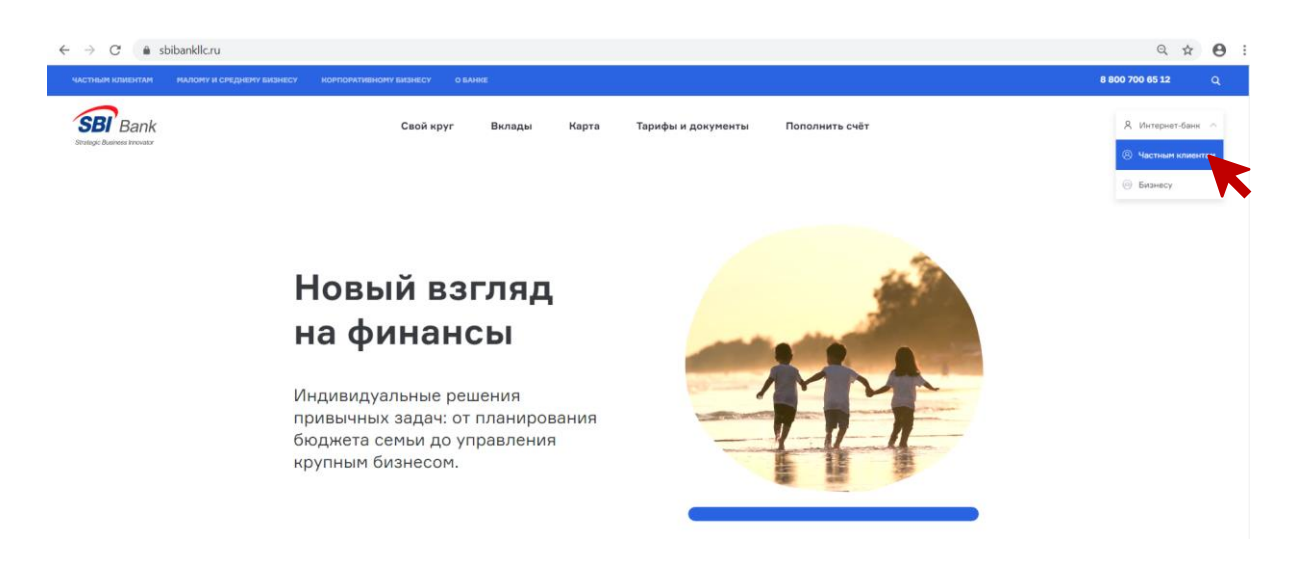

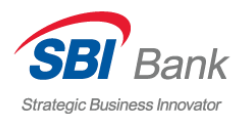

2. Зайти в раздел «Заявления», кликнув по иконке, как показано на рисунке:

| Бранк 8(800)700-6<br>Вtrategic Business Innovator ВВОНОК ПО РОССИИ (                                   | 5512 Eсплатно         | Андрей<br>Викторович Н.<br>история заходов + | Настройка<br>Выйти                                                                  | <u>RU</u> <del>*</del> |
|----------------------------------------------------------------------------------------------------|-----------------------|----------------------------------------------|-------------------------------------------------------------------------------------|------------------------|
| ГЛАВНАЯ ПЛАТЕЖИ И ПЕРЕВОДЫ КА                                                                          | РТЫ ВКЛАДЫ СЧЕТА      | скидки прочее -                              |                                                                                     |                        |
| кэшбэк с каждой покупки до а<br>СКИДКИ<br>В ИНТЕРНЕТ-БАНКЕ<br>Вы - платите, мы - возвращаем            | 25%                   |                                              | Мое <b>меню</b><br>заявления<br>история опе<br>и шаблоны<br>задать вопрос<br>помощь |                        |
| МОИ <b>ФИНАНСЫ</b>                                                                                     |                       | RUB                                          | Мои <b>шаблоны</b><br><sup>үота</sup>                                               | •                      |
| аоступно<br>1 748 389.34 кив Накол<br>1 9                                                              | лено<br>98 351.00 RUB | задолженность<br>359 961.66 RUB              | WIFE<br>MOBILE<br>FOND                                                              |                        |
| ИОИ КАРТЫ<br>АРПЛАТНАЯ КАРТА<br>MC STANDARD (5277-85XX-XXXX-9447)<br>MC PLATINUM (5277-98XX-30XX-2807) | 19.17 RUB             | пополнить оплатить                           | КУ<br>ПОЛУЧИТ<br>ИЛИ Даж                                                            | E 500                  |

3. В меню «Заявления» кликнуть по пункту «Изменение настроек»:

| Станедіс Визілезь Ілпохиюг 8(800)700-6512<br>Звонок по России беспла | 2 N                                               | Андрей<br>Викторович Н.<br>история заходов - | Настройка <b>≡</b> <u>RU</u> +<br>Выйти |
|----------------------------------------------------------------------|---------------------------------------------------|----------------------------------------------|-----------------------------------------|
| ГЛАВНАЯ ПЛАТЕЖИ И ПЕРЕВОДЫ КАРТЫ                                     | вклады счета с                                    | жидки прочее -                               |                                         |
| Заявления                                                            |                                                   |                                              | Мое <b>меню</b><br>заявления            |
| Q Поиск заявления по названию                                        |                                                   | найти                                        | ИСТОРИЯ ОПЕРАЦИЙ<br>ШАБЛОНЫ             |
|                                                                      |                                                   |                                              | ЗАДАТЬ ВОПРОС                           |
| <u>Открытие вклада</u><br>Блокировка карты                           | <u>досрочное закрытие</u><br>Смена PIN-кода карты | <u>вклада</u><br>I                           |                                         |
| Изменение настроек                                                   |                                                   | -                                            | Мои <b>шаблоны</b> •<br>Уота            |
| <b>*</b>                                                             |                                                   |                                              | MOBILE                                  |
|                                                                      |                                                   |                                              | С ещё О                                 |
|                                                                      |                                                   |                                              | No the second                           |

4. В выпадающем списке выберите вариант «Нет», нажмите «Далее».

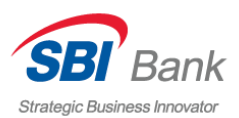

| Strategic Business Innovator | 8(800)700-6512<br>звонок по России бесплатн | 10        | В          | Андрей<br>икторович Н.<br>история заходов - | Настройка<br>Выйти                               | <b>RU</b> - |
|------------------------------|---------------------------------------------|-----------|------------|---------------------------------------------|--------------------------------------------------|-------------|
| ГЛАВНАЯ ПЛАТЕЖИ И            | ПЕРЕВОДЫ КАРТЫ                              | вклады сч | ЕТА СКИДКІ | 1 ПРОЧЕЕ -                                  |                                                  |             |
| Заявление н                  | а изменени                                  | іе настро | рек        |                                             | Мое <b>меню</b><br>заявления<br>история операций | -           |
| Запрашивать СМС пр           | и входе да 🤅<br>Далее                       |           | X          |                                             | ШАБЛОНЫ<br>ЗАДАТЬ ВОПРОС<br>ПОМОЩЬ               |             |
| ← <u>Назад</u>               | _                                           | -         |            |                                             | Мои <b>шаблоны</b><br>уота                       | •           |
|                              |                                             |           |            |                                             | WIFE                                             |             |
|                              |                                             |           |            |                                             | FOND<br>Elie D                                   |             |

5. В следующем окне нажмите «Получить SMS».

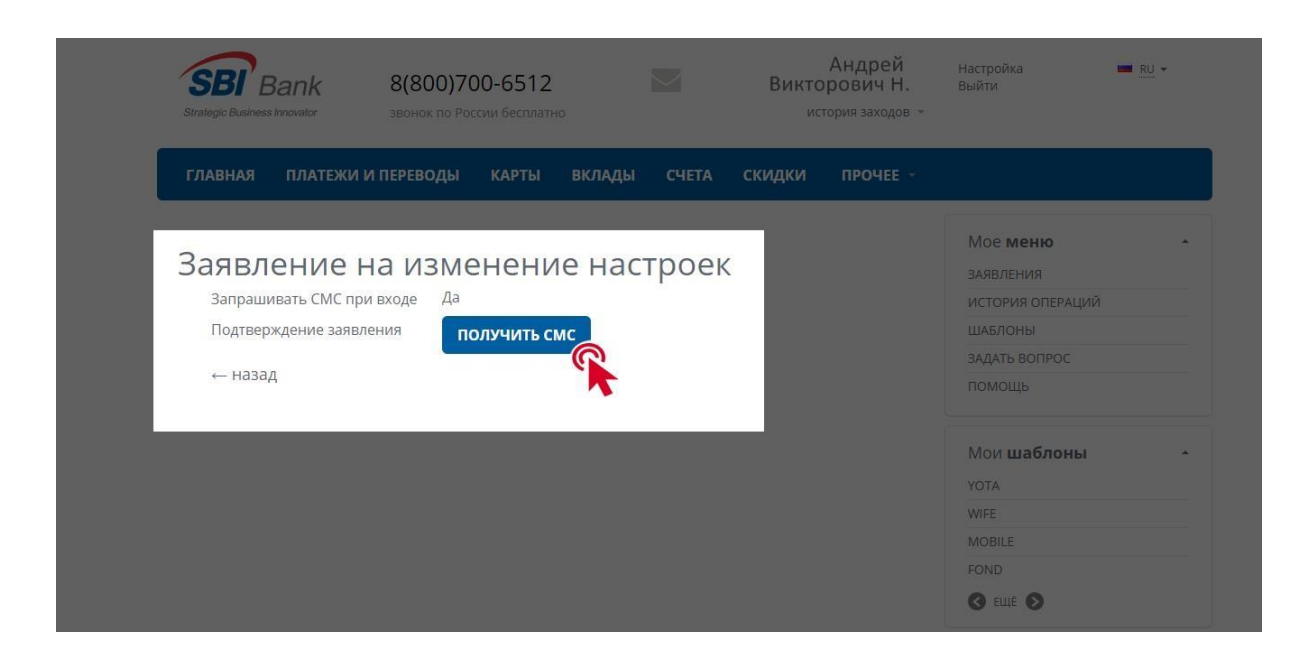

6. Введите код из SMS-сообщения и кликните кнопку «Подтвердить»

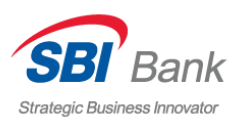

| Ванк         8(800)700-6512         Совется в совется в совется | Настройка 🗰 <u>RU</u> +<br>Выйти                                                  |  |
|----------------------------------------------------------------------------------------------------|-----------------------------------------------------------------------------------|--|
| ГЛАВНАЯ ПЛАТЕЖИ И ПЕРЕВОДЫ КАРТЫ ВКЛАДЫ СЧЕТА СКИДКИ ПРОЧЕЕ -                                                                                                    |                                                                                   |  |
| Заявление на изменение настроек<br>запрашивать СМС при входе Да<br>Статус заявления<br>← назад                                                                                                    | Мое меню •<br>заявления<br>история операций<br>шаблоны<br>задать вопрос<br>помощь |  |
|                                                                                                    | Мои шаблоны -<br>YOTA<br>WIFE<br>MOBILE<br>FOND<br>C ELLE S                       |  |

7. После того, как у этой операции появился статус «Исполнено», отправка SMSоповещений с кодам будет отключена.

| Strategic Businees Innovator                                      | 8(800)700-6512<br>звонок по России бесплатно       |         | Андрей<br>Викторович Н.<br>история заходов - | Настройка 🗰 <u>RU</u> +<br>Выйти                                                  |
|-------------------------------------------------------------------|----------------------------------------------------|---------|----------------------------------------------|-----------------------------------------------------------------------------------|
| ГЛАВНАЯ ПЛАТЕЖИ И                                                 | ПЕРЕВОДЫ КАРТЫ ВКЛАДЬ                              | і счета | скидки прочее -                              |                                                                                   |
| Заявление н<br>Запрашивать СМС при<br>Статус заявления<br>← назад | а ИЗМЕНЕНИЕ На<br><sup>входе Да</sup><br>Исполнено | строек  |                                              | Мое меню -<br>заявления<br>история операций<br>шаблоны<br>задать вопрос<br>помощь |
|                                                                   |                                                    |         |                                              | Мои шаблоны -<br>YOTA<br>WIFE<br>MOBILE<br>FOND<br>С ЕЩЕ Э                        |

#### ЧТО ДЕЛАТЬ, ЕСЛИ УТЕРЯН ЛОГИН/ПАРОЛЬ

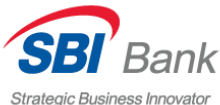

Если Вы забыли логин или пароль для входа в Ваш Личный кабинет, Strategic Busin обратитесь в круглосуточный Контактный центр Банка по телефону **8 800 700 65 12** (звонок по России бесплатный): специалист моментально активирует возможность повторной регистрации в системе SBI БАНК ОНЛАЙН.

#### ОФОРМЛЕНИЕ ПЛАТЕЖА

Рассмотрим порядок создания платежа на примере оплаты услуг мобильной связи.

1. В Главном меню системы кликните на раздел «Платежи и переводы»:

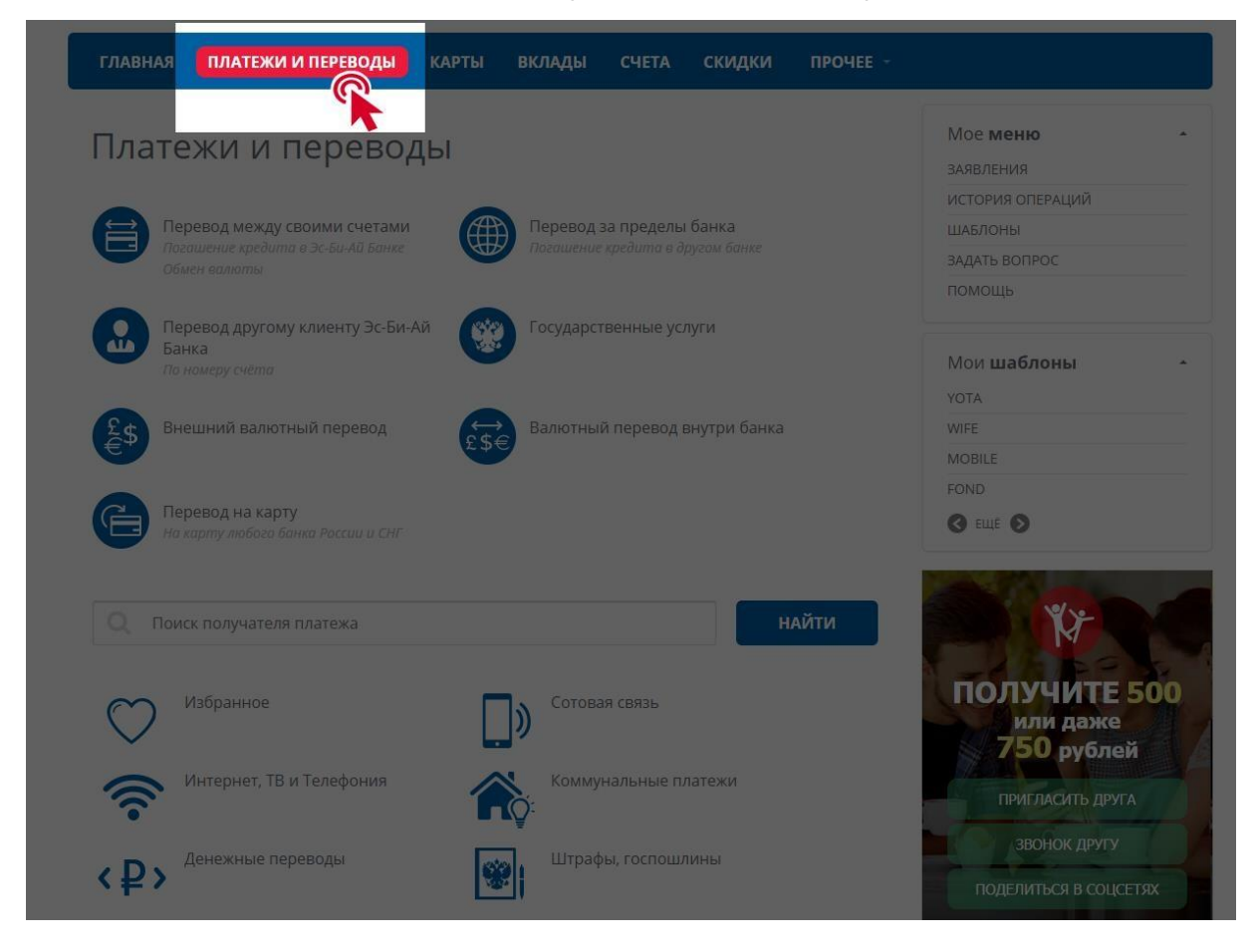

2. Выберите интересующую Вас услугу. На примере «Сотовая связь»:

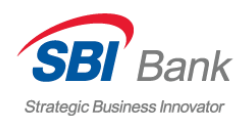

| <ul> <li>Коррание кредила в доусам банке<br/>Содиение кредила в доусам банке<br/>Содиение кредила в доусам банке<br/>Содиван валютный перевод<br/>В нешний валютный перевод<br/>В алютный перевод внутри банка<br/>Содиение кредила в доусам банке<br/>Содиение кредила в доусам банке<br/>Содиение кредила в доусам банке<br/>Содиван валютный перевод внутри банка<br/>Содиение кредила в доусам банке<br/>Содиение кредила в доусам банке<br/>Содиение кредила в доусам банке<br/>Содиение кредила в доусам банке<br/>Содиение кредила в доусам банке<br/>Содиение кредила в доусам банке<br/>Содиение кредила в доусам банке<br/>Содиние кредила в доусам банке<br/>Содиение кредила в доусам банке<br/>Содиение кредила в доусам б</li></ul> | Кревод между своими счетами<br>Госошение кредита в 3-сби-4й Банке<br>Собиен каллоги.                                                                                                    | Платежи и переводы                                                                                                    | Мое <b>меню</b><br>заявления                                           |
|----------------------------------------------------------------------------------------------------|----------------------------------------------------------------------------------------------------|----------------------------------------------------------------------------------------------------|------------------------------------------------------------------------|
| Перевод между своими счетами<br>Подашение кредита в дусам банке<br>Обнен валнотны       Imperend 3 an pegenb банка<br>Datauenue кредита в дусам банке       Imperend 3 an pegenb банка<br>Datauenue кредита в дусам банке       Imperend 3 an pegenb банка<br>Datauenue кредита в дусам банке       Imperend 3 an pegenb банка<br>Datauenue кредита в дусам банке         Imperend 2 an pegenb 6 anka<br>Officen валнотны       Imperend 2 an pegenb 6 anka<br>Datauenue кредита в дусам банке       Imperend 3 an pegenb 6 anka<br>Datauenue кредита в дусам банке       Imperend 3 an pegenb 6 anka<br>Datauenue кредита в дусам банке       Imperend 3 an pegenb 6 anka<br>Datauenue kpeduta в дусам банке         Imperend 2 besog другому клиенту Эс-Би-Ай<br>Datauenue kpeduta в дусам банке       Imperend 4 and 5 anka<br>Datauenue kpeduta в дусам банке       Imperend 4 and 5 anka<br>Datauenue kpeduta в дусам банке       Imperend 4 and 5 anka<br>Datauenue kpeduta Banko the bit perend 4 and 5 anka<br>Datauenue kpeduta banka Poccau u cht       Imperend 4 and 5 anka<br>Datauenue kpeduta banka Poccau u cht       Imperend 4 and 5 anka<br>Datauenue kpeduta banka Poccau u cht       Imperend 4 and 5 anka<br>Datauenue kpeduta banka Poccau u cht       Imperend 4 and 5 anka<br>Datauenue kpeduta banka Poccau u cht       Imperend 4 and 5 anka<br>Datauenue kpeduta banka Poccau u cht       Imperend 4 and 5 anka<br>Datauenue kpeduta banka Poccau u cht       Imperend 4 and 5 anka<br>Datauenue kpeduta banka Poccau u cht       Imperend 4 and 5 anka<br>Datauenue kpeduta banka Chara<br>Datauenue kpeduta banka Chara<br>Datauenue kpeduta banka Chara<br>Datauenue kpeeduta banka Chara<br>Datauenue kpeeduta banka chara<br>Datauenue kpeeduta banka chara<br>Datauenue kpeeduta banka chara<br>Datauenue kpeeduta banka chara<br>Datauenue kpeeduta banka chara<br>Datauenue kpeeduta banka chara<br>Datauenue kpeeduta banka char                                                                                                    | <ul> <li>Перевод между своими счетами<br/>Посашение кредита в 3с-би-Ай Банке<br/>Обмен валяоты</li> <li>Перевод другому клиенту 3с-би-Ай<br/>Банка<br/>То комеру счёта</li> <li>Перевод другому клиенту 3с-би-Ай<br/>Банка<br/>То комеру счёта</li> <li>Перевод на карту<br/>Та карту любого банка России и СНГ</li> <li>Перевод на карту<br/>Та карту любого банка России и СНГ</li> <li>Поиск получателя платежа</li> <li>Мабранное</li> <li>Мабранное</li> <li>Магренст, ТВ и Телефония</li> <li>Сторвая связь<br/>Коммунальные платежи</li> <li>Митернет, ТВ и Телефония</li> <li>Магрено царта</li> <li>Митернет, ТВ и Телефония</li> <li>Магрено царта</li> <li>Магрено царта</li> <li>Магрено царта</li> <li>Магрено царта</li> <li>Сторвая связь<br/>Коммунальные платежи</li> <li>Митернет, ТВ и Телефония</li> <li>Магрено царта</li> <li>Магрено царта</li></ul>                                           |                                                                                                    | ИСТОРИЯ ОПЕРАЦИЙ                                                       |
| <ul> <li>Посашиение кребита в 35-би-Ай Банке<br/>Обмен валюты</li> <li>Перевод другому клиенту 3с-Би-Ай<br/>Банка<br/>То номеру слето</li> <li>Внешний валютный перевод</li> <li>Государственные услуги</li> <li>Мои шаблоны<br/>Уота<br/>Интернет, ТВ и Телефония</li> <li>Государственные услуги</li> <li>Посашиение кребита в обусом банке</li> <li>Посашение кребита в обусом банке</li> <li>Посашение кребита в обусом банке&lt;</li></ul>                                                                                                    | Посашения с 92-би-Ай Банке       №       Посашения с фрусом Банке       9АДАТЬ ВОПРОС         Обмен валлотны       Перевод другому клиенту ЭС-би-Ай       №       Государственные услуги       Мои шаблоны         №       Внешний валютный перевод       №       Валютный перевод внутри банка       Мои шаблоны         №       Внешний валютный перевод       №       Валютный перевод внутри банка       Мои шаблоны         №       Перевод на карту       Валютный перевод внутри банка       №       №         №       Перевод на карту       Валютный перевод внутри банка       №       №         №       Посошение кресии и СНГ       №       №       №       №         №       Посошения       №       №       №       №       №       №       №       №       №       №       №       №       №       №       №       №       №       №       №       №       №       №       №       №       №       №       №       №       №       №       №       №       №       №       №       №       №       №       №       №       №       №       №       №       №       №       №       №       №       №       №       №                                                                                                    | 😑 Перевод между своими счетами 👘 Перевод за пределы банка                                                                                                    |                                                                        |
| Перевод другому клиенту Эс-Би-Ай   Внешний валютный перевод   Внешний валютный перевод   Состовая связь   Карту   Избранное   Избранное   Интернет, ТВ и Телефония                                                                                                    | Перевод другому клиенту Эс-Би-Ай   Внешний валютный перевод.   Внешний валютный перевод.   Валютный перевод внутри банка   Перевод на карту   Гокиск получателя платежа   Найти   Мабранное   Колондальные платежа   Интернет, ТВ и Телефония   Сотовая связь   Колмунальные платежа   Перевод на карту   Колмунальные платежа                                                                                                    | Погашение кредита в Эс-Би-Ай Банке Погашение кредита в другом банке<br>Обмен валюты                                                                                                    | ЗАДАТЬ ВОПРОС                                                          |
| Перевод другому клиенту Эс-Би-Ай Свударственные услуги       Мои шаблоны         Конскур счетов       Мои шаблоны         Внешний валютный перевод       Балютный перевод внутри банка         Перевод на карту На карту любово банка России и СНГ       Валютный перевод внутри банка         Перевод на карту       Перевод на карту         Найти       Найти         Мабранное       Готовая связь сотовая связь сото                                                                                                    | Перевод другому клиенту Эс-Би-Ай связа       Сосударственные услуги         Перевод на карту наблеевод на карту на карту наблеево данка России и СИГ       Валютный перевод внутри банка         Перевод на карту наблеево банка России и СИГ       Сотовая связа         Поиск получателя платежа       НАЙТИ         Пабранное       Сотовая связа         Избранное       Сотовая связа         Избранное       Сотовая связа         Избранное       Сотовая связа         Интернет, ТВ и Телефония       Коммунальные платежи         Денежные переводы       Штрафы, госпошлины                                                                                                    |                                                                                                    | помощь                                                                 |
| Банка<br>По номеру счётло       Мои шаблоны         Внешний валютный перевод       Балютный перевод внутри банка         Беревод на карту<br>На карту любого банка Россаи и СНГ       Мои шаблоны         Поиск получателя платежа       НАЙТИ         Избранное       Готовая связь<br>Коммунальные платежи         Избранное       Китернет, ТВ и Телефония                                                                                                    | Банка<br>По номеру счето       Мои шаблоны         №       Внешний валютный перевод       Валютный перевод внутри банка       Мои шаблоны         №       Перевод на карту<br>На карту любого банка России и СНГ       Валютный перевод внутри банка       Мои шаблоны         №       Перевод на карту<br>На карту любого банка России и СНГ       Валютный перевод внутри банка       Мои шаблоны         №       Поиск получателя платежа       НАЙТИ       ©       Еше ©         №       Избранное       Готовая связь<br>Сотовая связь       Готовая связь<br>Сотовая связь       Поиск получателя платежа       ПОЛУЧИТЕ 50<br>ЛИЛИ даже         №       Интернет, ТВ и Телефония       №       Коммунальные платежи       При/ГЛАСИТь друга         №       Денежные переводы       Штрафы, госпошлины       Штрафы, госпошлины       Вискони на соспошлины                                                                                                    | Перевод другому клиенту Эс-Би-Ай 🥢 Государственные услуги                                                                                                    |                                                                        |
| Внешний валютный перевод       Валютный перевод внутри банка       УОТА         Image: Constant Process of Ganka Process of Ganka Pro                                                                                                    | Конскару столы     Внешний валютный перевод     Валютный перевод внутри банка     Ковс     Перевод на карту   Кахарпу любого банка России и СНГ     Поиск получателя платежа     НАЙТИ     Кабранное     Кизбранное     Кизбранное     Кизбранное     Кизбранное     Кизбранное     Кизбранное     Сотовая связь     Сотовая связь     Коммунальные платежи     Пригласить денежные переводы     Штрафы, госпошлины                                                                                                    | Банка Сериа                                                                                                    | Мои шаблоны                                                            |
| <ul> <li>Внешний валютный перевод</li> <li>Валютный перевод внутри банка</li> <li>Мияе</li> <li>Мовисе</li> <li>Болю</li> <li>Соловая связь</li> <li>Сотовая связь</li> <li>Сото</li></ul>                                                                                                    | <ul> <li>Внешний валютный перевод</li> <li>Валютный перевод внутри банка</li> <li>№ ГЕ</li> <li>№ Карту любого банка России и СНГ</li> <li>№ ГЕ</li> <li>№ С</li> <li>№ С</li> <li>№ Карти латежа</li> <li>№ С</li> <li>№ С</li> <li>№ № С</li> <li>№ № № № № № № № № № № № № № № № № № №</li></ul>                                                                                                    |                                                                                                    | ΥΟΤΑ                                                                   |
| <ul> <li>Веревод на карту<br/>На карту любово банка России и СНГ</li> <li>№ Перевод на карту<br/>На карту любово банка России и СНГ</li> <li>№ Поиск получателя платежа</li> <li>НАЙТИ</li> <li>№ Избранное</li> <li>№ Сотовая связь</li></ul>                                                                                                    |                                                                                                    | 😥 внешний валютный перевод 🛛 🚓 Валютный перевод внутри банка                                                                                                    | WIFE                                                                   |
| Спревеод на карту<br>На карлу любого банка России и СНГ       СПОИ<br>С вше ○         Поиск получателя платежа       НАЙТИ         Головая связь<br>Получите разраное       Котовая связь<br>Получите разраное         Головая связь<br>Получите разраное       Получите разраное         Головая связь<br>Получите разраное       Получите разраное         Головая связь<br>Получите разраное       Получите разраное         Головая связь<br>Получите разраное       Получите разраное         Головая связь<br>Получите разраное       Получите разраное         Головая связь<br>Получите разраное       Получите разраное         Головая связь<br>Получите разраное       Получите разраное         Головая связь<br>Получите разраное       Получите разраное         Головая связь<br>Поли даже<br>Получите разраное       Получите разраное         Головая связь<br>Поли даже<br>Поли разраное       Получите разраное         Головая связь<br>Поли даже<br>Поли даже       Поли связь<br>Поли даже<br>Поли сраное         Головая связь<br>Поли связь       Поли связь<br>Поли связь         Головая связь<br>Поли связь       Поли связь         Головая связь<br>Поли связь       Поли связь         Головая связь<br>Поли связь       Поли связь         Головая связь       Поли связь         Головая связь       Поли связь         Головая связь       Поли связь         Головая св                                                                                                    | Серевод на карту<br>На карлу любово банка России и СНГ       СОЛОВИНА РОССИИ И СНГ         Поиск получателя платежа       НАЙТИ         №       Избранное         №       Избранное         №       Интернет, ТВ и Телефония         Денежные переводы       Штрафы, госпошлины                                                                                                    |                                                                                                    | MOBILE                                                                 |
| <ul> <li>Перевод на карту<br/>На карту лабого банка России и СНГ</li> <li>С ЕщЕ ●</li> <li>Поиск получателя платежа</li> <li>НАЙТИ</li> <li>НАЙТИ</li> <li>Кабранное</li> <li>Котовая связь</li> <li>Сотовая связь</li> <li>Сотовая связь</li> <li>Сотовая связь</li> <li>Коммунальные платежи</li> </ul>                                                                                                    | Перевод на карту<br>на карту любово банка Рессии и СНГ       С вше С         Поиск получателя платежа       НАЙТИ         Избранное       Сотовая связь связь связь связь среды         Избранное       Сотовая связь связь средь         Интернет, ТВ и Телефония       Сотовая связь связь связь связь связь связь связь связь средь         Остовая связь средь       Коммунальные платежи                                                                                                    |                                                                                                    | FOND                                                                   |
| Осиск получателя платежа       НАЙТИ         Вабранное       Сотовая связь связь связь связь сотовая связь связь сотовая связь связь сотовая связь связь сотовая связь сотовая свя                                                                                                    | Осиск получателя платежа       НАЙТИ         Кабранное       Сотовая связь связь связь связь связь связь связь связь связь стали даже         Сотовая связь связь связь связь связь связь связь связь связь связь стали даже       ПОЛУЧИТЕ 50 или даже         Сотовая связь связь связь связь связь связь связь связь связь связь связь связь связь связь связь стали даже       ПОЛУЧИТЕ 50 или даже         Сотовая связь связь св | Перевод на карту<br>На карту любого банка России и СНГ                                                                                                    | 🔇 ЕЩЕ 💽                                                                |
|                                                                                                    | Денежные переводы Штрафы, госпошлины Звонок другу                                                                                                    | Опоиск получателя платежа         НАЙТИ           Избранное         Сотовая связь           Опоиск получателя платежа         Котовая связь           Опоиск получателя платежа         Котовая связь           Опоиск получателя платежа         Котовая связь           Опоиск получателя платежа         Котовая связь           Опоиск получателя платежа         Котовая связь           Опоиск получателя платежа         Котовая связь           Опоиск получателя платежа         Котовая связь           Опоиск получателя платежа         Котовая связь           Опоиск получателя платежа         Котовая связь           Опоиск получателя платежа         Котовая связь           Опоиск получателя платежа         Котовая связь           Опоиск получателя платежа         Котовая связь           Опоиск получателя платежа         Котовая связь           Опоиск получателя платежа         Котовая связь | Славника<br>Колучите 500<br>или даже<br>750 рублей<br>ПРИГЛАСИТЬ ДРУГА |

3. Выберите оператора сотовой связи (для данной услуги), на примере «Билайн»:

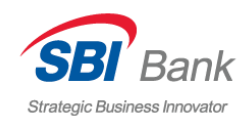

|                                                                     | Мое меню              |
|---------------------------------------------------------------------|-----------------------|
| платежи и переводы                                                  | ЗАЯВЛЕНИЯ             |
|                                                                     | ИСТОРИЯ ОПЕРАЦИЙ      |
| Перевод между своими счетами 🛛 🥋 Перевод за пределы банка           |                       |
| Погашение кредита в Эс-Би-Ай Банке Погашение кредита в другом банке | ЗАДАТЬ ВОПРОС         |
|                                                                     |                       |
| Перевод другому клиенту Эс-Би-Ай Сосударственные услуги             |                       |
| Банка Сорания По намеру счёта                                       | Мои шаблоны 🔸         |
|                                                                     | ΥΟΤΑ                  |
| £s Внешний валютный перевод 🛛 😓 Валютный перевод внутри банка       | WIFE                  |
|                                                                     | MOBILE                |
|                                                                     | FOND                  |
| Перевод на карту<br>На карти албаза банка России и СНГ              | 🕑 EILLE 🔊             |
| Q Поиск получателя платежа НАЙТИ                                    | W I                   |
| Все платежи / Сотовая связь                                         | N - A A P S           |
| Aiva Mobile 🔽 EZ Mobile                                             | ПОЛУЧИТЕ 500          |
|                                                                     | 750 рублей            |
| SIM SIM SIM                                                         |                       |
| SIII                                                                | ПРИГЛАСИТЬ ДРУГА      |
| терия THURAYA (спутниковая связь) у win mobile                      | звонок другу          |
| У Yota - сотовая связь                                              | ПОДЕЛИТЬСЯ В СОЦСЕТЯХ |
|                                                                     | Условия акции         |
| маята База мобильная Билайн Билайн                                  |                       |
|                                                                     | Курсы валют 09 апр    |

 Выберите счет списания из выпадающего списка. Заполните реквизиты платежа (в данном примере – сумму платежа и номер мобильного телефона), нажмите кнопку «Далее»:

| Strategic Business Innovator | 8(800)700-6512<br>звонок по России бесплатно |                             | Андрей<br>Викторович Н.<br>история заходов - | Настройка<br>Выйти                               | RU - |
|------------------------------|----------------------------------------------|-----------------------------|----------------------------------------------|--------------------------------------------------|------|
| ГЛАВНАЯ ПЛАТЕЖИ И            | ПЕРЕВОДЫ КАРТЫ ВКЛАДЫ                        | СЧЕТА СКИД                  | ки прочее -                                  |                                                  |      |
| Билайн<br>Билайн             |                                              |                             |                                              | Мое <b>меню</b><br>заявления<br>история операций | •    |
| 1 выбор платежа              | 2 ввод данных 3 лодтв                        | ерждение 👍 ст               | атус операции                                | ШАБЛОНЫ<br>ЗАДАТЬ ВОПРОС<br>ПОМОЩЬ               |      |
| Счет списания                | Текущий счет<br>(40817810300051000113) 1     | 1 748 351.00 <sup>RUB</sup> | -                                            | Мои <b>шаблоны</b><br><sub>УОТА</sub>            | *    |
| Сумма платежа                |                                              | 0.                          | 00                                           | WIFE                                             |      |
| Номер телефона               | Номер телефона вводится без '3'              |                             |                                              | FOND                                             |      |
|                              | ДАЛЕЕ                                        |                             |                                              |                                                  |      |

5. Еще раз проверьте все указанные реквизиты, после чего нажмите кнопку «Получить SMS».

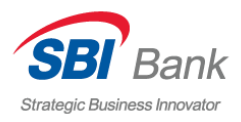

ПОЛУЧИТЕ 500

| Strategic Business Innovator 3E | (800)700-6512<br>юнок по России бесплатно | $\searrow$      | Викто<br>ис | Андрей<br>рович Н.<br>тория заходов 👻 | Настройка<br>Выйти           | <u>■ RU</u> <del>*</del> |
|---------------------------------|-------------------------------------------|-----------------|-------------|---------------------------------------|------------------------------|--------------------------|
| ГЛАВНАЯ ПЛАТЕЖИ И ПЕ            | РЕВОДЫ КАРТЫ ВКЛА                         | <b>ДЫ СЧЕТА</b> | скидки      | ПРОЧЕЕ -                              |                              |                          |
| <b>Б</b> илайн                  |                                           |                 |             |                                       | Мое <b>меню</b><br>заявления |                          |
| Платежи и перевод               | Ы                                         |                 |             |                                       | ИСТОРИЯ ОПЕРАЦИЙ             |                          |
| Все платежи / Сотовая с         | —<br>вязь / Билайн                        |                 |             |                                       | ШАБЛОНЫ                      |                          |
|                                 |                                           |                 | $\bigcirc$  |                                       | ЗАДАТЬ ВОПРОС                |                          |
| Счет списания                   | Текущий счет<br>(40817810300051000        | 113) 1 748 351. | 00 RUB      |                                       | Мои шаблоны                  |                          |
| Сумма платежа                   | 10 RUB                                    | <u>.</u>        |             |                                       | YOTA                         |                          |
| Комиссия                        | 0 RUB                                     |                 |             |                                       | MOBILE                       |                          |
| Номер телефона                  | (963)480-89-11                            |                 |             |                                       | FOND                         |                          |
| Подтверждение платежа           | получить смс                              |                 |             |                                       | 🔇 ЕЩЁ 🔊                      |                          |
| ← назад к выбору_услуг          | (                                         |                 |             |                                       | N IV                         |                          |

 Убедитесь в правильности заполнения, введите 4-значный код подтверждения, полученный Вами в SMS-оповещении (если SMS-код не был отправлен, кликните по ссылке «Отправить еще раз» для повторного получения). Нажмите кнопку «Подтвердить».

| ГЛАВНАЯ ПЛАТЕЖИ И П           | ЕРЕВОДЫ КАРТЫ ВКЛАДЫ СЧЕТА СКИДКИ ПРОЧЕЕ -              |                              |
|-------------------------------|---------------------------------------------------------|------------------------------|
| билайн Билайн                 |                                                         | Мое <b>меню</b> •            |
|                               |                                                         | ИСТОРИЯ ОПЕРАЦИЙ             |
| Платежи и перево              |                                                         | ШАБЛОНЫ                      |
| все платежи / сотовая         | СВЯЗБ 7 БИЛАИН                                          | ЗАДАТЬ ВОПРОС                |
| 1 выбор платежа (             | 2 ввод данных 3 подтверждение 4 статус операции         | ПОМОЩЬ                       |
| Счет списания                 | Текущий счет<br>(40817810300051000113) 1 748 351.00 RUB | Мои <b>шаблоны</b> •<br>уота |
| Сумма платежа                 | 10 10                                                   | WIFE                         |
| Комиссия                      | 0 <sup>RUB</sup>                                        | MOBILE                       |
| Номер телефона                | (963)480-89-11                                          |                              |
| Подтверждение платежа         |                                                         |                              |
| ← <u>назад к выбору услуг</u> | Проверить статус<br>СМС                                 | ПОЛУЧИТЕ 500<br>или даже     |

7. После того, как статус операции сменится на «Исполнено», перевод будет проведен.

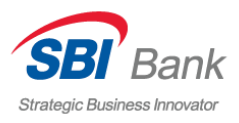

| авная платежи и п    | <mark>ЕРЕВОДЫ</mark> КАРТЫ ВКЛАДЫ      | СЧЕТА СКИДКИ ПРОЧЕЕ      | •                  |
|----------------------|----------------------------------------|--------------------------|--------------------|
|                      |                                        |                          | Мое меню           |
| Билайн Билайн        |                                        |                          | ЗАЯВЛЕНИЯ          |
|                      |                                        |                          | ИСТОРИЯ ОПЕРАЦИЙ   |
| Платежи и перево,    | <u>ды</u><br>сверь / Билайц            |                          | ШАБЛОНЫ            |
| Бсетлатежи / сотовая | СВЯЗБ / БИЛДИН                         |                          | ЗАДАТЬ ВОПРОС      |
| 1 выбор платежа      | 2 ввод данных 3 подтвер                | ждение 4 статус операции | помощь             |
| Счет списания        | Текущий счет (4081781030<br>351.00 RUB | 00051000113) 1 748       | Мои <b>шаблоны</b> |
|                      | 10 RUB                                 |                          | YOTA               |
| Сумма платежа        | BUB                                    |                          | WIFE               |
| Комиссия             | 0 ков                                  |                          | MOBILE             |
| Номер телефона       | (963)480-89-11                         |                          | FOND               |
| Статус платежа       | Исполнено                              |                          | С ЕЩЕ              |
| ЛОБАВИТЬ В ИЗБРАНН   | ОЕ СОХРАНИТЬ КАК ШАБЛОН                | РАСПЕЧАТАТЬ              |                    |

#### ПЕРЕВОД МЕЖДУ СВОИМИ СЧЕТАМИ И КАРТАМИ

1. Для перевода между своими счетами и картами в разделе «Платежи и переводы» выберите в меню пункт: «Перевод между своими счетами и картами»:

| Плат                                      | гежи и переводы                                    |                                  | Мое меню -       |
|-------------------------------------------|----------------------------------------------------|----------------------------------|------------------|
|                                           |                                                    |                                  | ИСТОРИЯ ОПЕРАЦИЙ |
|                                           | Перевод между своими счетами                       | Перевод за пределы банка         |                  |
|                                           | Погашение кредита в Эс-Би-Аи Банке<br>Обмен валюты | Погашение кредита в другом ванке | ЗАДАТЬ ВОПРОС    |
|                                           |                                                    |                                  |                  |
|                                           | Перевод другому клиенту Эс-Би-Ай                   | Государственные услуги           |                  |
| Le la la la la la la la la la la la la la | Банка<br>По номеру счёта                           | 9                                | Мои шаблоны 🔸    |
|                                           |                                                    | _                                | ΥΟΤΑ             |
| 25                                        | Внешний валютный перевод                           | Валютный перевод внутри банка    | WIFE             |
| E                                         | le la la la la la la la la la la la la la          |                                  | MOBILE           |
|                                           |                                                    |                                  | FOND             |
|                                           | Перевод на карту                                   |                                  | 🕢 EILLE 🕥        |
|                                           |                                                    |                                  |                  |
|                                           |                                                    |                                  |                  |
|                                           | оиск получателя платежа                            | найти                            | NY-              |
|                                           |                                                    |                                  | S IN I WANT      |

2. На странице оплаты выберите счет (карту) списания, счет (карту) зачисления и сумму перевода. Нажмите кнопку «Далее»:

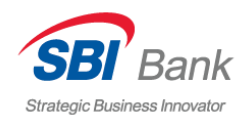

| BB Bank                                    | 3(800)700-6512                                               | Андрей<br>Викторович Н.<br>история заходов * | Настройка ■ <u>RU</u> +<br>Выйти                     |
|--------------------------------------------|--------------------------------------------------------------|----------------------------------------------|------------------------------------------------------|
| АВНАЯ ПЛАТЕЖИ И ПІ                         | РЕВОДЫ КАРТЫ ВКЛАДЫ СЧЕТА                                    | скидки прочее                                |                                                      |
| Перевод ми<br>Платежи и перевод            | ежду своими счетами<br><u>ы</u>                              |                                              | Мое меню<br>заявления<br>история операций<br>шаблоны |
| 1 выбор платежа                            | 2 ввод данных 3 подтверждение                                | 4 статус операции                            |                                                      |
| Счет списания                              | Текущий счет<br>(40817810300051000113 <b>) 1 748 35</b> 1.cc | RUB                                          | Мои <b>шаблоны</b> -                                 |
| Счет зачисления                            | Текущий счет<br>(40817840200011000113) 100.00 USD            | <b>*</b>                                     | WIFE                                                 |
| Сумма операции                             | 0.00                                                         | USD 🔻                                        | G ELLÉ D                                             |
| Курс перевода                              | 0                                                            |                                              |                                                      |
| В пересчете<br>назад <u>к выбору услуг</u> | ДАЛЕЕ                                                        | _                                            | ПОЛУЧИТЕ 500<br>ИЛИ даже                             |

3. Нажмите кнопку «Получить SMS» и введите в поле подтверждающий код, который вы получите в SMS-сообщении.

| Strategic Business Innovator 3BOH                                                       | 300)700-6512<br>юк по России бесплатно                         | $\geq$  | Викто  | Андрей<br>рович Н.<br>тория заходов - | Настройка и<br>Выйти                             | RU |
|-----------------------------------------------------------------------------------------|----------------------------------------------------------------|---------|--------|---------------------------------------|--------------------------------------------------|----|
| ГЛАВНАЯ ПЛАТЕЖИ И ПЕРЕВ                                                                 | ВОДЫ КАРТЫ ВКЛАДЬ                                              | ы счета | скидки | ПРОЧЕЕ -                              |                                                  |    |
| Открытие вкла <sub>г</sub>                                                              | Да<br>50000 RUB                                                |         |        |                                       | Мое <b>меню</b><br>заявления<br>история операций | •  |
| Срок вклада<br>Тип вклада<br>Счет списания средств                                      | 181<br>УДОБНЫЙ<br>Текущий счет<br>(1748351.00 <sup>RUB</sup> ) |         |        |                                       | ШАБЛОНЫ<br>ЗАДАТЬ ВОПРОС<br>ПОМОЩЬ               |    |
| Неснижаемый остаток<br>Порядок перечисления %<br>Процентная ставка<br>Выплата процентов | 200000<br>Капитализировать<br>6.75<br>Ежемесячно на счет вклад | a       |        |                                       | Мои <b>шаблоны</b><br>уота<br>Wife<br>мови в     | *  |
| По окончанию срока<br>Подтверждение заявления<br>— назад                                | Пролонгировать                                                 |         |        |                                       | FOND                                             |    |
|                                                                                         |                                                                |         |        |                                       | No Kr                                            |    |

4. Введите код, полученный в SMS-сообщении, и нажмите кнопку «Подтвердить».

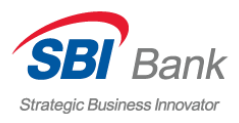

| ГЛАВНАЯ ПЛАТЕЖИ И П   | ЕРЕВОДЫ КАРТЫ                | вклады с        | чета скидки   | ПРОЧЕЕ -  |                    |
|-----------------------|------------------------------|-----------------|---------------|-----------|--------------------|
|                       |                              |                 |               |           | Мое меню           |
| 🔲 Перевод м           | ежду своими о                | счетами         |               |           | ЗАЯВЛЕНИЯ          |
| Платежи и перево      | ЛЫ                           |                 |               |           | ИСТОРИЯ ОПЕРАЦИЙ   |
| Все платежи / Перевод | п==<br>1 между своими счет   | ами             |               |           | ШАБЛОНЫ            |
|                       |                              |                 |               |           | ЗАДАТЬ ВОПРОС      |
| 1 выбор платежа       | 2 ввод данных                | одтвержде       | ние 4 статус  | соперации | помощь             |
| Счет списания         | Текущий счет<br>(40817810300 | 051000113) 1 74 | 8 351.00 RUB  |           | Мои <b>шаблоны</b> |
| C                     | Текущий счет                 |                 |               |           | YOTA               |
| Счет зачисления       | (40817840200                 | 011000113) 100. | 00 USD        |           | WIFE               |
| Сумма операции        | 100 USD                      |                 |               |           | MOBILE             |
| Курс перевода         | 59.9                         |                 |               |           | С ЕЩЕ              |
| В пересчете           | Будет списано<br>100.00 USD  | о 5990.00 RUB и | зачислено     |           |                    |
| Сумма комиссии        | 0 RUB                        |                 |               |           | N NY               |
| Подтверждение платежа |                              |                 |               |           |                    |
|                       | подтвер                      | дить Про        | верить статус |           | или дах            |
|                       | 107                          | СМС             |               |           | <b>750</b> pv6     |

Для отслеживания статуса всех совершенных Вами операций используйте сервис «История операций».

1. Перейдите на Главную страницу SBI БАНК ОНЛАЙН, кликнув на «Главная» в боковом меню. В блоке «Мое меню» на Главной странице кликните по пункту «История операций»:

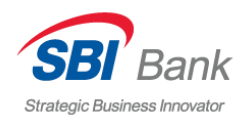

| Strategic Business Innovator 35                                                                    | 3 <b>(800)700-6512</b><br>вонок по России Бесплатно   |           | Андрей<br>Викторович Н.<br>история заходов       | Настройка<br>Выйти                                                         | <u>RU</u> <b>→</b>      |
|----------------------------------------------------------------------------------------------------|-------------------------------------------------------|-----------|--------------------------------------------------|----------------------------------------------------------------------------|-------------------------|
| платежи и пе<br>кэшбэк с каждой по<br>СКИДКИ<br>В ИНТЕРНЕТ-БИ<br>Вы - платите, мы - возе           | реводы карты вкла<br>Окупки до 25%<br>АНКЕ<br>зращаем | ды счета  | СКИДКИ ПРОЧЕЕ                                    | Мое меню<br>заявления<br>история опе<br>шаблоны<br>задать вопрос<br>помощь | ×                       |
| МОИ ФИНАНСЫ<br>доступно<br>1 748 389.34 вив                                                        | накоплено<br>1 998 351.00                             | RUB       | RUI<br>адолженность<br>359 961.66 <sup>рив</sup> | Mon шаблоны<br>vota<br>wife<br>mobile<br>fond<br>€ еще ●                   |                         |
| MOU KAPTЫ<br>ЗАРГІЛАТНАЯ КАРТА<br>СС STANDARD (5277-85XX-X00X-2<br>С MC PLATINUM (5277-98XX-300X-2 |                                                       | 19.17 RUB | ПОПОЛНИТЬ ОПЛАТИ<br>••••••<br>сменить рик-код    | С<br>ПОЛУЧИ<br>ИЛИ Д<br>750 р                                              | ТТЕ 500<br>аже<br>ублей |

2. В выпадающем списке меню «История операций» выберите количество операций, которые будут выведены на страницу:

| Strategic Business Innovator | 8(800)700-6512<br>звонок по России бесплатно | Викто                | Андрей<br>рович Н.<br>тория заходов т | Настройка 💻<br>Выйти                                        | <u>RU</u> + |
|------------------------------|----------------------------------------------|----------------------|---------------------------------------|-------------------------------------------------------------|-------------|
| ГЛАВНАЯ ПЛАТЕЖИ И            | ПЕРЕВОДЫ КАРТЫ ВКЛАДЫ                        | СЧЕТА СКИДКИ         | ПРОЧЕЕ -                              |                                                             |             |
| История опе                  | раций                                        |                      |                                       | Мое <b>меню</b><br>заявления<br>история операций<br>шаблоны |             |
| 09 anp 11:07 🥑               | ) Перевод между своими счетами               | 5 990.00 RUB         | <b>2</b> 0                            | ЗАДАТЬ ВОПРОС                                               |             |
|                              | ) Оплата услуг - Билайн                      | 10.00 <sup>RUB</sup> | C 0                                   |                                                             |             |
| 26 мар 14:59                 | ) Перевод между своими счетами               | 1.00 USD             | <b>C b</b>                            | Мои <b>шаблоны</b><br>уота                                  | *           |
| 26 мар 14:58 🥥               | ) Перевод между своими счетами               | 124.00 RUB           | <b>2</b> 8                            | WIFE                                                        |             |

3. Если необходимо распечатать документ, подтверждающий проведение операции, нажмите на ссылку «Распечатать» (значок в виде принтера) под выбранной операцией. Сохраните и распечатайте документ:

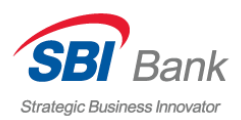

| Strategic Business Innovator | 8(800)700-6512                                                                  | Андрей<br>Викторович Н.<br>история заходов ~ | Настройка <u>RU</u> +<br>Выйти              |
|------------------------------|---------------------------------------------------------------------------------|----------------------------------------------|---------------------------------------------|
| ГЛАВНАЯ ПЛАТЕЖ               | И И ПЕРЕВОДЫ КАРТЫ ВКЛАДЫ                                                       | СЧЕТА СКИДКИ ПРОЧЕЕ -                        |                                             |
| История ог<br>5 операций     | тераций                                                                         |                                              | Мое меню -<br>заявления<br>история операций |
|                              | 🕝 Персеод между сеоими счетами                                                  | 5 990.00 RUB 🔁 🖶                             | адать вопрос<br>помощь                      |
| 09 апр 11:05<br>26 мар 14:59 | <ul> <li>Оплата услуг - Билайн</li> <li>Перевод между своими счетами</li> </ul> | 10.00 RUB C 🔒 🔨                              | Мои шаблоны •                               |
| 26 мар 14:58                 | Перевод между своими счетами.                                                   | 124.00 <sup>RUB</sup> 😂 🖨                    | WIFE                                        |
| 26 мар 14:57                 | Рублевый перевод внутри банка                                                   | 1.00 RUB C 🖨                                 | FOND                                        |

#### ИНФОРМАЦИЯ О ПРОДУКТЕ

Для получения детальной информации по Вашим продуктам SBI Банка воспользуйтесь специальными пунктами в Личном кабинете Онлайн Банка.

1. Вы можете получить более подробную информацию по продукту, кликнув на его название в списке продуктов на главной странице

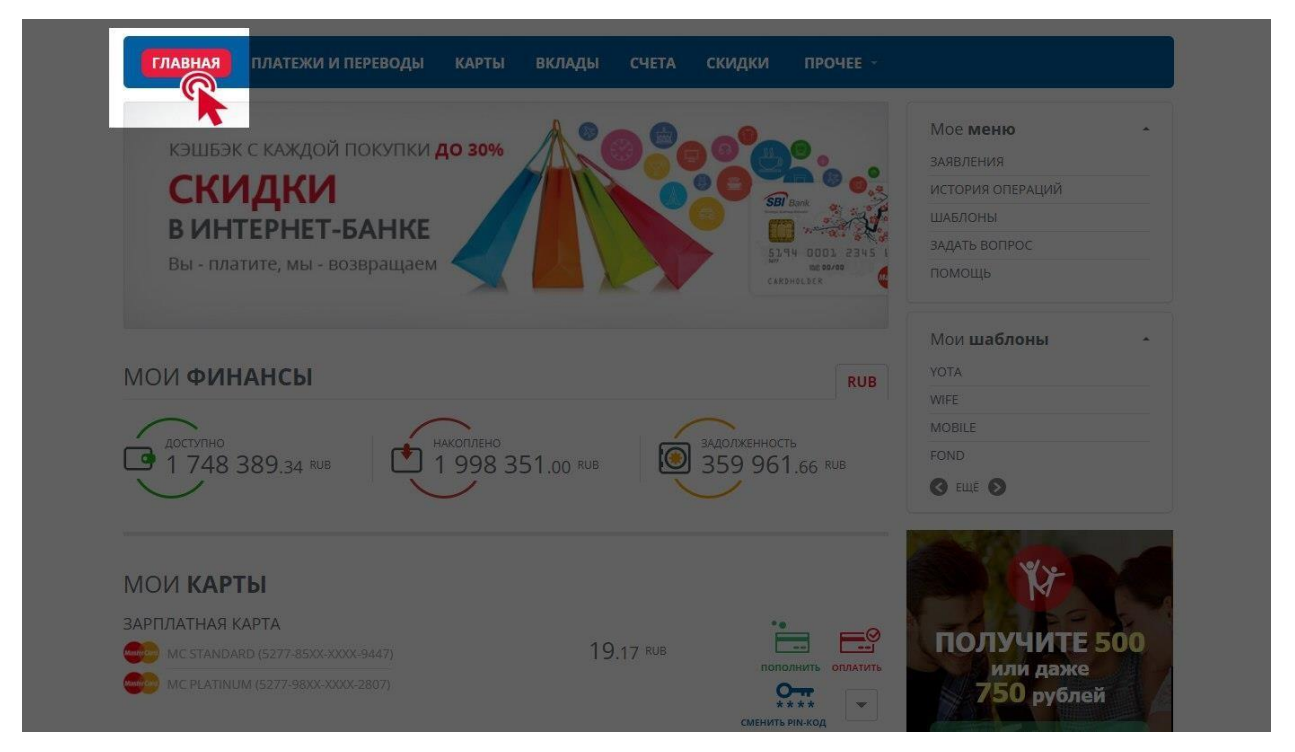

2. При этом вы перейдете на страницу продукта, где сможете переименовать продукт, нажав на специальный значок редактирования.

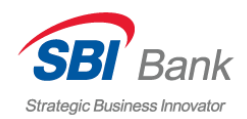

| ГЛАВНАЯ ПЛАТЕЖИ И ПЕРЕВОДЫ КАРТЫ ВКЛА                                                                             | ды счета скидки прочее -   |                                                                 |
|----------------------------------------------------------------------------------------------------|----------------------------|-----------------------------------------------------------------|
| Текущий карт-счет                                                                                                 |                            | Мое <b>меню</b> •<br>заявления                                  |
| Карта<br>Сва Classic (4738-61XX-XXXX-2161)                                                                        | 1 748 351.00 RUB           | ИСТОРИЯ ОПЕРАЦИЙ<br>ШАБЛОНЫ<br>ЗАДАТЬ ВОПРОС<br>ПОМОЩЬ          |
| Информация за <b>25 янв 2018 г.</b>                                                                               | операции                   | Мои шаблоны                                                     |
| Валюта счета                                                                                                    | RUB                        | YOTA                                                            |
| Номер счета                                                                                                    | 40817810300051000113       | WIFE                                                            |
| Просроченная задолженность                                                                                        |                            | MOBILE                                                          |
| Несанкционированный овердрафт                                                                                     |                            | FOND                                                            |
| Заблокировано                                                                                                    | 402.00                     | 🔇 ЕЩЕ 🛇                                                         |
| Общая задолженность                                                                                               |                            |                                                                 |
| Дата окончания льготного периода                                                                                  | Не определено              | SAL YY                                                          |
| ИСТОРИЯ ОПЕРАЦИЙ ГРАФИК БАЛАНСА РЕК<br>Начало периода<br>18.01.2018 18.04.2018<br>23 операции за выбранный период | ВИЗИТЫ<br>ПОКАЗАТЬ ВЫПИСКУ | М<br>ПОЛУЧИТЕ 500<br>или даже<br>750 рублей<br>пригласить друга |

3. В данном разделе вы можете получить Историю операций по счету. Для этого выберите пункт «История операций» и задайте интересующий Вас период. Далее нажмите «Показать выписку»:

| ИСТОРИЯ            | ПОПЕРАЦИЙ               | ГРАФИК БАЛАНСА      | РЕКВИЗИТЫ                                                                           |                                                           |  |
|--------------------|-------------------------|---------------------|-------------------------------------------------------------------------------------|-----------------------------------------------------------|--|
| Начало периода     |                         | Конец периода       |                                                                                     |                                                           |  |
| 18.01.2018         |                         | 18.04.2018          |                                                                                     | ПОКАЗАТЬ ВЫПИСКУ                                          |  |
| 23 операци         | и за выбранный          | й период            |                                                                                     |                                                           |  |
| Сумма <b>зач</b> і | <b>ислений</b> : 50 003 | 3.00 <sup>RUB</sup> | Сумма <b>списан</b>                                                                 | ий: - 312 184.00 <sup>RUB</sup>                           |  |
| 09 апр,            | 11:05                   | -5 990.00 RI        | JB Перевод сред<br>по курсу 59.9                                                    | Эств с 40817810300051000113,<br>, на 40817840200011000113 |  |
| 09 апр,            | 11:03                   | -5 990.00 RI        | 0.00 RUB Перевод средств с 4081781030005100<br>по курсу 59.9, на 408178402000110001 |                                                           |  |
| 09 апр,            | 11:00                   | -10.00 RU           | JB Оплата услу<br>НДС не облаг                                                      | ги: Билайн , номер: 9634808911.<br>гается.                |  |
| 26 мар,            | 14:54                   | - 124.00 RU         | JB Перевод сред<br>НДС не облаг                                                     | Эств между своими счетами.<br>гается.                     |  |

4. Запросить графическую выписку за последний месяц, можно нажав на пункт «График баланса»:

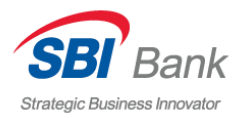

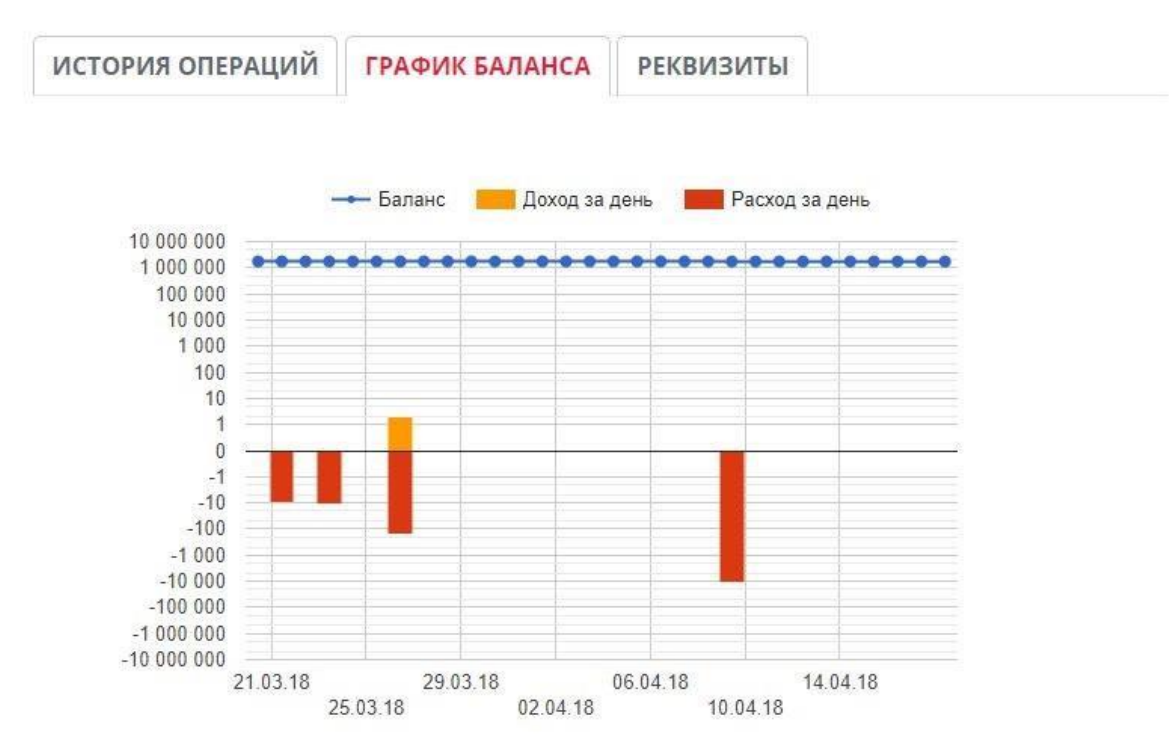

#### 5. Чтобы узнать реквизиты выбранного счета, нажмите на вкладку «Реквизиты».

| ИСТОРИЯ ОПЕРАЦИЙ | ГРАФИК БАЛАНСА                | РЕКВИЗИТЫ |  |  |  |
|------------------|-------------------------------|-----------|--|--|--|
| Банк             | ООО КБ "ЯР-БАНК" Г.           | москва    |  |  |  |
| Бик              | 044525265                     |           |  |  |  |
| Корр. счет       | 30101810045250000265          |           |  |  |  |
| Получатель       | Вязовецков Дмитрий Викторович |           |  |  |  |
| Счет получателя  | 423058103000110001            | 13        |  |  |  |

#### СОЗДАНИЕ ШАБЛОНА

Для создания шаблона сделайте несколько простых шагов:

1. После оплаты или перевода в окне выберите пункт «Сохранить как шаблон»

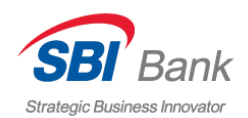

| € <u>-</u>            |                                                         | Мое меню         |
|-----------------------|---------------------------------------------------------|------------------|
| Билайн БИЛАИН         |                                                         | ЗАЯВЛЕНИЯ        |
| Платежи и перево      | 161                                                     | ИСТОРИЯ ОПЕРАЦИЙ |
| Все платежи / Сотовая | л≕<br>Связь / Билайн                                    |                  |
|                       |                                                         |                  |
| 1) выбор платежа (    | 2) ввод данных 3 подтверждение 4 статус операции        | помощь           |
| Счет списания         | Текущий счет (40817810300051000113) 1 748<br>351.00 RUB | Мои шаблоны -    |
|                       | 10 RUB                                                  | YOTA             |
| Сумма платежа         |                                                         | WIFE             |
| Комиссия              |                                                         | MOBILE           |
| Номер телефона        | (963)480-89-11                                          | FOND             |
| iomep renewond        |                                                         | 🔇 ЕЩЕ 🖸          |
| Статус платежа        | Исполнено                                               |                  |
|                       |                                                         |                  |

2. В появившемся окне укажите название нового шаблона. Нажмите кнопку «Сохранить»:

| АВНАЯ ПЛАТЕЖИ И ПЕ  | РЕВОДЫ КАРТЫ ВКЛАДЫ СЧЕТА СКИДК                     | и прочее -         |
|---------------------|-----------------------------------------------------|--------------------|
|                     |                                                     | Мое меню           |
| Сохранение          | шаблона                                             | ×                  |
| Платеж для сохране  | ния шаблона - введите название, или нажмите отм     | иена.              |
| 1 выб               | Название                                            |                    |
| Счет спис           | ~                                                   | Сохранить Отменить |
| Счет зачисления     | USD                                                 | WIFE               |
| Сумма операции      | 100 <sup>USD</sup>                                  | FOND               |
| Курс перевода       | 59.9                                                | 🔇 ЕЩЁ 💽            |
| В пересчете         | Будет списано 5990.00 RUB и зачислено<br>100.00 USD |                    |
| Сумма комиссии      | 0 <sup>RUB</sup>                                    |                    |
| Статус платежа      | Исполнено                                           |                    |
| СОХРАНИТЬ КАК ШАБЛО | РАСПЕЧАТАТЬ                                         | или даже           |

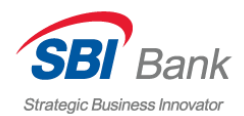

3. Шаблон сохранен. В дальнейшем для оплаты по этому шаблону выберите в блоке «Мое меню» пункт «Шаблоны»:

| Strategic Business Innovator 8(800)700-65                                                               | 12                         | Андрей<br>Викторович Н.<br>история заходов + | Настройка<br>Выйти                                                                   | RU -                    |
|----------------------------------------------------------------------------------------------------|----------------------------|----------------------------------------------|--------------------------------------------------------------------------------------|-------------------------|
| ГЛАВНАЯ ПЛАТЕЖИ И ПЕРЕВОДЫ КАРТ                                                                         | ы вклады счета             | скидки прочее                                |                                                                                      |                         |
| кэшбэк с каждой покупки до 254<br>СКИДКИ<br>В ИНТЕРНЕТ-БАНКЕ<br>Вы - платите, мы - возвращаем           |                            | 51,54 DDD 2345 I<br>BRANC<br>CAESHALDER      | Мое <b>меню</b><br>заявления<br>история операций<br>шаблоны<br>задать вопр<br>помощь | ×                       |
| мои <b>финансы</b>                                                                                      |                            | RUB                                          | Мои <b>шаблоны</b><br>YOTA<br>WIFE                                                   | •                       |
| доступно<br>1 748 389.34 кив                                                                            | о<br>351.00 <sup>кив</sup> | задолженность<br>359 961.66 RUB              | MOBILE<br>FOND<br>EILE S                                                             |                         |
| MOU KAPTЫ<br>ЗАРПЛАТНАЯ КАРТА<br>MC STANDARD (5277-8506-0000-9447)<br>MC PLATINUM (5277-9800-2000-2807) | 19.17 RUB                  | пополнить оплатить                           | ГОЛУЧИТІ<br>ИЛИ Даж<br>750 рубл                                                      | Е <b>500</b><br>е<br>ей |

4. Выберите необходимый шаблон из списка или воспользуйтесь поиском по названию.

| Strategic Business          | Rank 8(800)7            | 00-6512<br>оссии бесплатно |                              | Андрей<br>Викторович Н.<br>история заходов - | Настройка<br>Выйти                               | RU + |
|-----------------------------|-------------------------|----------------------------|------------------------------|----------------------------------------------|--------------------------------------------------|------|
| ГЛАВНАЯ                     | ПЛАТЕЖИ И ПЕРЕВОДЫ      | карты ви                   | лады счета (                 | скидки прочее -                              |                                                  |      |
| Шабло                       | ОНЫ                     |                            |                              |                                              | Мое <b>меню</b><br>заявления<br>история одераций | •    |
| Q                           | Поиск шаблона по назван | ЧИЮ                        |                              | найти                                        | ШАБЛОНЫ<br>ЗАЛАТЬ ВОПРОС                         |      |
| ¥ Yota                      | yota<br>6028310822      | 1 O MERADON                | wife<br>9252099348           | 10                                           | помощь                                           |      |
| Билайн                      | mobile<br>9605438753    | •                          | fond<br>40703810400000002423 | 2 🗂 🛛                                        | Мои <b>шаблоны</b><br><sub>YOTA</sub>            | •    |
| Билайн                      | TECT<br>9634808911      | 🕤 😗 Билайн                 | 123<br>9634808911            | 10                                           | WIFE<br>MOBILE                                   |      |
| <b>В</b> илайн <sup>.</sup> | 1234<br>9634808911      | 🕤 🗿 билайн                 | 1234<br>9634808911           | 10                                           | C ELLE S                                         |      |

5. Для удаления шаблона кликните по изображению с «крестиком» рядом с названием шаблона. Для редактирования шаблона кликните на изображение со «стрелочкой» и измените название шаблона.

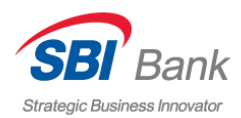

| Strategic Business | Bank 8(800)<br>Innovator ЗВОНОК ПО | 700-6512<br>России бесплатно | В                                   | Андрей<br>икторович Н.<br>история заходов + | Настройка 🔲 RU 🕶<br>Выйти                          |
|--------------------|------------------------------------|------------------------------|-------------------------------------|---------------------------------------------|----------------------------------------------------|
|                    | ПЛАТЕЖИ И ПЕРЕВОДЬ                 |                              |                                     |                                             |                                                    |
| Шабл               | оны                                |                              |                                     |                                             | Мое <b>меню</b> *<br>заявления<br>история операций |
|                    | Поиск шаблона по назв              |                              |                                     | НАЙТИ                                       |                                                    |
| X Yota             | yota<br>6028310822                 | 1 0 Mer                      | wife<br>9252099348                  | <b>5</b>                                    |                                                    |
| Билайн             | mobile<br>9605438753               | 50                           | fond<br>40703810400000002422        | 10                                          | Мои <b>шаблоны</b> •<br>Уота                       |
| Билайн             | тест<br>9634808911                 | 5 C 6una                     | 123<br>Ør 9634808911                | 10                                          | MOBILE                                             |
| Билайн             | <b>1234</b><br>9634808911          | 5 Со Била                    | 1234<br>9634808911                  | 10                                          | FOND                                               |
| Билайн             | 12<br>9634808911                   | 50 E                         | шаблон<br>40817810900011000113      | 10                                          | No the second                                      |
|                    | Tect 108<br>40101810800000010041   | 10 0                         | Валюта 1<br>Номер счета бенефициара | 10                                          |                                                    |
| £\$€               | Валюта 2<br>222                    | 10 0                         | ddd<br>222                          | 10                                          | или даже<br>750 рублей                             |
|                    | 1                                  | 100                          | Внт. ФЛ<br>40817810500001000138     | <b>1</b> 0                                  | ПРИГЛАСИТЬ ДРУГА                                   |

#### ЗАЯВЛЕНИЕ НА ОТКРЫТИЕ ВКЛАДА

Для подачи заявления на открытие вклада необходимо сделать несколько простых шагов из Личного кабинета SBI БАНК ОНЛАЙН.

1. На главной странице выберите пункт «Заявления» в разделе «Мое меню» и кликните по нему.

| Strategic Business Innovator                                       | 8(800)700-6512<br>звонок по России бесплатно               |          | /<br>Виктор<br>исто                                       | Андрей<br>оович Н.<br>ария заходов э | Настройка<br>Выйти                                                         | <b>₩ </b> <u>RU</u> <del>•</del> |
|--------------------------------------------------------------------|------------------------------------------------------------|----------|-----------------------------------------------------------|--------------------------------------|----------------------------------------------------------------------------|----------------------------------|
| КЭШБЭК С КАЖДОЙ<br>СКИДКИ<br>В ИНТЕРНЕТ-I<br>Вы - платите, мы - во | переводы карты вкла<br>Покупки до 25%<br>БАНКЕ<br>звращаем | ды счета | скидки<br>СССИДКИ<br>СССО<br>СССО<br>СССО<br>СССО<br>СССО |                                      | Мое меню<br>заявления<br>история опе<br>шаелоны<br>задать вопрос<br>помощь | а                                |
| МОИ <b>ФИНАНСЫ</b>                                                 |                                                            |          |                                                           | RUB                                  | Мои <b>шаблоны</b><br>уота<br>wife                                         | *                                |
| доступно<br>1 748 389.34 кив                                       | накоплено<br>1 998 351.00                                  | RUB      | задолженность<br>359 961                                  | .66 <sup>RUB</sup>                   | MOBILE<br>FOND                                                             |                                  |

2. В открывшемся списке выберите пункт «Открытие вклада»:

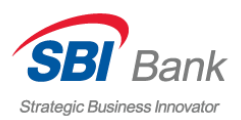

| Статедіс Визінезь Інпочатог 8(800)700-6512<br>Звонок по России беспла                                 | 2<br>THO                                      | Андрей<br>Викторович Н.<br>история заходов ~ | Настройка<br>Выйти                                                                                                    | <b>RU</b> • |
|----------------------------------------------------------------------------------------------------|-----------------------------------------------|----------------------------------------------|----------------------------------------------------------------------------------------------------|-------------|
| ГЛАВНАЯ ПЛАТЕЖИ И ПЕРЕВОДЫ КАРТЫ                                                                      | вклады счета                                  | скидки прочее -                              |                                                                                                    |             |
| Заявления<br>Поиск заявления по названию<br>Открытие вклада<br>Блокировка карты<br>Изменение настроек | <u>Досрочное закрыт</u><br>Смена РІN-кода кар | найти<br>ие вклада<br>рты                    | Мое меню<br>заявления<br>история операций<br>шаблоны<br>задать вопрос<br>помощь<br>Мои шаблоны<br>уота<br>уота<br>wife<br>Fond<br>© еще 🔊 |             |

3. В появившемся окне выберите подходящие Вам параметры вклада. Вклад, соответствующий Вашему запросу, будет отображаться на белом фоне. С подробным описанием условий вклада Вы можете ознакомиться, скачав описание тарифного плана (ТП). Если вклад заданным параметрам не соответствует, он будет затемнен.

| SBI<br>ategic Bus | Bank 8(800<br>siness Innovator 3BOHOK IN | )700-65<br>Э России бесп      | <b>12</b><br>ілатно                |                   |       | Викторо    | ович Н.<br>ия заходов 👻 | Выйти                      |             |
|-------------------|------------------------------------------|-------------------------------|------------------------------------|-------------------|-------|------------|-------------------------|----------------------------|-------------|
| 1ABHA             | Я ПЛАТЕЖИ И ПЕРЕВОД                      | Ы КАРТ                        | ы вк                               | лады сч           | ETA   | скидки     | прочее 🗸                |                            |             |
| TVP               |                                          |                               |                                    |                   |       |            |                         | Мое <b>меню</b>            |             |
| INP               | лытие вклада                             |                               |                                    |                   |       |            |                         | ЗАЯВЛЕНИЯ                  |             |
|                   |                                          |                               |                                    |                   |       |            |                         | ИСТОРИЯ ОПЕРАЦИЙ           |             |
| Сумм              | иа вклада                                | 0                             | 500                                | 000 RUB           |       |            |                         | ШАБЛОНЫ                    |             |
|                   |                                          | C.                            |                                    |                   |       |            |                         | ЗАДАТЬ ВОПРОС              |             |
| Срок              | вклада                                   | 181                           |                                    | 9                 | v     |            |                         | помощь                     |             |
| Пара              | метры вклада:                            | Пополне<br>Частичн<br>Яьготно | ение вкла<br>ое сняти<br>е растор: | ада<br>е<br>кение |       |            |                         | Мои <b>шаблоны</b><br>уота |             |
|                   |                                          |                               |                                    |                   |       |            |                         | WIFE                       |             |
|                   | НАЗВАНИЕ                                 | CPOK                          | лохол                              | пополнить         | СНЯТЬ | МИН. СУММА | ТП                      | MOBILE                     |             |
| 0                 | удобный 🔞                                | 181 дней                      | 6.75%                              | Дa                | Да    | 50000      |                         | FOND                       |             |
| 0                 | максимальний доход                       | 367 дней                      | 7%                                 | Нет               | Нет   | 50000      |                         |                            |             |
| 0                 | АКТУАЛЬНЫЙ+                              | 367 дней                      | 6.75%                              | Нет               | Нет   | 50000      |                         | A 13                       |             |
| назад             |                                          |                               |                                    |                   |       |            |                         | ПОЛУЧИТ                    | <b>E 50</b> |

4. На следующей странице заполните все поля, выберите пункты из выпадающих списков и укажите счет списания. Нажмите кнопку «Далее»:

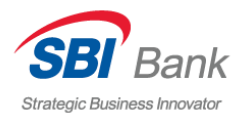

ЗВОНОК ДРУГУ

| ГЛАВНАЯ ПЛАТЕЖИ И ПЕРЕВ | ОДЫ КАРТЫ ВКЛАДЫ СЧЕТА СКИДК            | (И ПРОЧЕЕ -                            |
|-------------------------|-----------------------------------------|----------------------------------------|
|                         |                                         | Мое меню                               |
| Открытие вклад          | Įa                                      | ЗАЯВЛЕНИЯ                              |
|                         |                                         | ИСТОРИЯ ОПЕРАЦИЙ                       |
| Сумма вклада            | 50000 RUB 🔻                             | ШАБЛОНЫ                                |
|                         |                                         | ЗАДАТЬ ВОПРОС                          |
| Срок вклада             | 181 *                                   | ПОМОЩЬ                                 |
| Тип вклада              | удобный                                 | Мои шаблоны                            |
| Счет списания средств   | Текущий счет                            | YOTA                                   |
|                         | (40817810300051000113) 1 748 351.00 RUB | WIFE                                   |
|                         |                                         | MOBILE                                 |
| Неснижаемый остаток     | 200000 *                                | FOND                                   |
| Порядок перечисления %  | Капитализировать                        | 🔇 ЕЩЕ 🔕                                |
| Процентная ставка       | 6.75                                    |                                        |
| Выплата процентов       | Ежемесячно на счет вклада               |                                        |
| По окончанию срока      | Пролонгировать 🔹                        | ПОЛУЧИТЕ 500<br>или даже<br>750 рублей |
| - назад                 | ДАЛЕЕ                                   | ПРИГЛАСИТЬ ДРУГА                       |

5. Убедитесь, что все пункты заполнены верно, нажмите кнопку «Получить SMS»

| SBI Bank<br>Strategic Business Innovator | 8(800)700-6512<br>звонок по России бесплатно |         | Викто  | Андрей<br>рович Н.<br>тория заходов + | Настройка ार्षे स्∪ <del>•</del><br>Выйти |
|------------------------------------------|----------------------------------------------|---------|--------|---------------------------------------|-------------------------------------------|
| ГЛАВНАЯ ПЛАТЕЖИ И П                      | ІЕРЕВОДЫ КАРТЫ ВКЛАД                         | ы счета | скидки | ПРОЧЕЕ -                              |                                           |
| Открытие вкл                             | ада                                          |         |        |                                       | Мое меню                                  |
| г<br>Сумма вклада                        | 50000 RUB                                    |         |        |                                       | ИСТОРИЯ ОПЕРАЦИЙ                          |
| Срок вклада                              | 181                                          |         |        |                                       | шаблоны                                   |
| Тип вклада                               | УДОБНЫЙ                                      |         |        |                                       | ЗАДАТЬ ВОПРОС                             |
| Счет списания средств                    | Текущий счет<br>(1748351.00 <sup>RUB</sup> ) |         |        |                                       | помощь                                    |
| Неснижаемый остаток                      | 200000                                       |         |        |                                       | Мои шаблоны                               |
| Порядок перечисления %                   | 6 Капитализировать                           |         |        |                                       | YOTA                                      |
| Процентная ставка                        | 6.75                                         |         |        |                                       | WIFE                                      |
| Выплата процентов                        | Ежемесячно на счет вкла                      | да      |        |                                       | MOBILE                                    |
| По окончанию срока                       | Пролонгировать                               |         |        |                                       | FOND                                      |
| Подтверждение заявлен                    | ия получить смс                              |         |        |                                       | 🔇 ЕЩЕ 📎                                   |
| ← назад                                  |                                              |         |        |                                       |                                           |
|                                          |                                              |         |        |                                       |                                           |

6. Введите полученный код и нажмите «Подтвердить»:

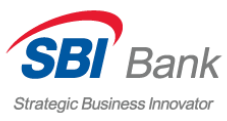

| Strategic Business Innovator 3801 | 800)700-6512<br>юк по России бесплатно       |          | Викто  | Андрей<br>рович Н.<br>гория заходов 👻 | Настройка<br>Выйти | <u>RU</u> -  |  |
|-----------------------------------|----------------------------------------------|----------|--------|---------------------------------------|--------------------|--------------|--|
| ГЛАВНАЯ ПЛАТЕЖИ И ПЕРЕ            | воды карты вкла                              | ды СЧЕТА | скидки | ПРОЧЕЕ -                              |                    |              |  |
| Открытие вкла                     | ла                                           |          |        |                                       | Мое меню           |              |  |
| Сумма вклада                      | 50000 RUB                                    |          |        |                                       | ИСТОРИЯ ОПЕРАЦИЙ   | í.           |  |
| Срок вклада                       | 181                                          |          |        |                                       | ШАБЛОНЫ            |              |  |
| Тип вклада                        | удобный                                      |          |        |                                       | ЗАДАТЬ ВОПРОС      |              |  |
| Счет списания средств             | Текущий счет<br>(1748351.00 <sup>RUB</sup> ) |          |        |                                       | помощь             |              |  |
| Неснижаемый остаток               | 200000                                       |          |        |                                       | Мои шаблоны        |              |  |
| Порядок перечисления %            | Капитализировать                             |          |        |                                       | ΥΟΤΑ               |              |  |
| Процентная ставка                 | 6.75                                         |          |        |                                       | WIFE               |              |  |
| Выплата процентов                 | Ежемесячно на счет вкла                      | ада      |        |                                       | MOBILE             |              |  |
| По окончанию срока                | Пролонгировать                               |          |        |                                       | FOND               |              |  |
| Подтверждение заявления           | Проверить статус СМО                         | твердить |        |                                       | C EЩË O            |              |  |
| ← назад                           |                                              |          |        |                                       | ПОЛУЧИ<br>или да   | ГЕ 500<br>же |  |

#### ЗАЯВЛЕНИЕ НА ДОСРОЧНОЕ ЗАКРЫТИЕ ВКЛАДА

Для подачи заявления на открытие вклада необходимо сделать несколько простых шагов из личного кабинета SBI БАНК ОНЛАЙН.

1. На главной странице выберите кладку «Заявления» и кликните по ней.

| Strategic Business Innovator         8(800)700-6512         Андрей           Strategic Business Innovator         звонок по России бесплатно         история заходов + | Настройка <u>RU</u> +<br>Выйти                                             |
|----------------------------------------------------------------------------------------------------|----------------------------------------------------------------------------|
| ГЛАВНАЯ ПЛАТЕЖИ И ПЕРЕВОДЫ КАРТЫ ВКЛАДЫ СЧЕТА СКИДКИ ПРОЧЕЕ -                                                                                                    |                                                                            |
| КЭШБЭК С КАЖДОЙ ПОКУПКИ до 25%<br>СКИДКИ<br>В ИНТЕРНЕТ-БАНКЕ<br>Вы - платите, мы - возвращаем                                                                          | Мое меню<br>заявления<br>история опе<br>маблоны<br>задать вопрос<br>помощь |
| МОИ ФИНАНСЫ                                                                                                    | Мои <b>шаблоны</b> +<br>YOTA                                               |
|                                                                                                    | MOBILE                                                                     |

2. Выберите пункт «Досрочное закрытие вклада»

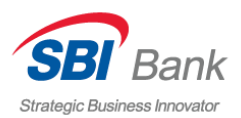

| Strategic Business Innovator         8(800)700-6512         Мандрей Викторович Н.           звонок по России бесплатно         история заходов • | Настройка 💻 <u>RU</u> +<br>Выйти                                                |
|----------------------------------------------------------------------------------------------------|---------------------------------------------------------------------------------|
| ГЛАВНАЯ ПЛАТЕЖИ И ПЕРЕВОДЫ КАРТЫ ВКЛАДЫ СЧЕТА СКИДКИ ПРОЧЕЕ -                                                                                    |                                                                                 |
| Заявления<br>Поиск заявления по названию<br><u>Открытие вклада</u><br><u>Досрочное закрытие вклада</u>                                           | Мое меню<br>заявления<br>история операций<br>шаблоны<br>задать вопрос<br>помощь |
| Блокировка карты<br>Изменение настроек                                                                                                    | Мои шаблоны -<br>YOTA<br>WIFE<br>MOBILE<br>FOND<br>C EЩE O                      |

3. Из выпадающего списка выберите вклад, который Вы хотите досрочно закрыть, и счет, на который будет осуществлен перевод:

| Strategic Business Innovator | 8(800)700-6512<br>звонок по России бесплатно                      | $\searrow$                                                      | Викто<br>ист | Андрей<br>рович Н.<br>ория заходов ≁ | Настройка<br>Выйти                               | RU - |
|------------------------------|-------------------------------------------------------------------|-----------------------------------------------------------------|--------------|--------------------------------------|--------------------------------------------------|------|
| ГЛАВНАЯ ПЛАТЕЖИ И            | ПЕРЕВОДЫ КАРТЫ ВКЛ                                                | АДЫ СЧЕТА                                                       | скидки       | ПРОЧЕЕ -                             |                                                  |      |
| Заявление н                  | а досрочное з                                                     | акрытие                                                         | е вклад      | ιa                                   | Мое <b>меню</b><br>заявления<br>история операций | -    |
| Счет закрытия                | УДОБНЫЙ (7%) от 201<br>дней (Дог.№ 941163)<br>(423058103000110001 | 8.01.23 00:00:00 c<br>13) 250 000. <sub>00</sub> <sup>RUE</sup> | рок 181<br>• |                                      | ШАБЛОНЫ<br>ЗАДАТЬ ВОПРОС<br>ПОМОЩЬ               |      |
| Счет перевода                | Текущий счет<br>(408178103000510001<br>ДАЛЕЕ                      | 13) 1 748 351.00 <sup>RI</sup>                                  | JB           |                                      | Мои <b>шаблоны</b><br>уота<br>Wife               | •    |
| ← <u>назад</u>               |                                                                   |                                                                 |              |                                      | MOBILE<br>FOND<br>EILE S                         |      |

4. Проверьте выбранные вклады и нажмите кнопку «Получить SMS»:

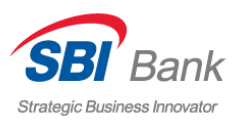

| Strategic Business Innovator 380                    | 800)700-6512<br>нок по России бесплатно                                                                                      |                                                      | Виктор  | Андрей<br>рович Н. | Настройка<br>Выйти                                                           | RU - |
|-----------------------------------------------------|----------------------------------------------------------------------------------------------------|------------------------------------------------------|---------|--------------------|------------------------------------------------------------------------------|------|
| ГЛАВНАЯ ПЛАТЕЖИ И ПЕРЕ                              | ЕВОДЫ КАРТЫ ВКЛАД                                                                                                    | ы счета                                              | скидки  | ПРОЧЕЕ -           |                                                                              |      |
| Заявление на д<br>Счет закрытия                     | <b>ДОСРОЧНОЕ ЗАІ</b><br>УДОБНЫЙ (7%) от 2018<br>00:00:00 срок 181 дней<br>№ 941163) (250000.00 <sup>RI</sup><br>Текущий счет | К <b>рытиє</b><br>.01.23<br>(Дог.<br><sup>JB</sup> ) | е вклад | a                  | Мое <b>меню</b><br>заявления<br>история операции<br>шаблоны<br>задать вопрос | 1    |
| Счет перевода<br>Подтверждение заявления<br>← назад | (1748351.00 <sup>RUB</sup> )                                                                                                 | T                                                    |         |                    | помощь<br>Мои <b>шаблоны</b><br>уота                                         |      |
|                                                     |                                                                                                    |                                                      |         |                    | MOBILE<br>FOND                                                               |      |

5. Подтвердите операцию. Введите полученный в SMS-сообщении код. Нажмите кнопку «Подтвердить»:

| Strategic Business Innovator                | 8(800)700-651<br>звонок по России Беспл                                                             | 2                                                                                                    | Викт       | Андрей<br>орович Н.<br>стория заходов - | Настройка<br>Выйти                                                                     | <u>RU</u> - |
|---------------------------------------------|----------------------------------------------------------------------------------------------------|----------------------------------------------------------------------------------------------------|------------|-----------------------------------------|----------------------------------------------------------------------------------------|-------------|
| ГЛАВНАЯ ПЛАТЕЖ                              | КИ И ПЕРЕВОДЫ КАРТЬ                                                                                 | вклады сч                                                                                                    | ЕТА СКИДКИ | ПРОЧЕЕ -                                |                                                                                        |             |
| Заявление<br>Счет закрытия<br>Счет перевода | на досрочн<br>УдоБный (7<br>00:00:00 сро<br>№ 941163) (2<br>Текущий сча<br>(1748351.00 <sup>1</sup> | <b>ОЕ ЗАКРЫ<sup>.</sup></b><br>%) от 2018.01.23<br>к 181 дней (Дог.<br>50000.00 <sup>RUB</sup> )<br>ат<br>к <sup>UB</sup> ) | гие вкла   | да                                      | Мое <b>меню</b><br>заявления<br>история операций<br>шаблоны<br>задать вопрос<br>помощь | 8           |
| Подтверждение за<br>← назад                 | явления                                                                                             | подтверди                                                                                                    | ТЬ         |                                         | Мои <b>шаблоны</b><br>Yota<br>Wife<br>Mobile<br>Fond<br>C еще S                        |             |

#### ЗАЯВЛЕНИЕ НА БЛОКИРОВКУ КАРТЫ

1. Для блокировки карты выберите на странице «Заявления» соответствующий пункт «Блокировка карты»:

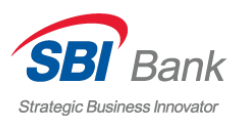

| боровности в странование и странование и стран<br>И странование и странование и странование и странование и странование и странование и странование и странование и странование и странование и странование и странование и странование и странование и странование и странование и странова | 2                                                     | Андрей<br>Викторович Н.<br>история заходов 👻 | Настройка<br>Выйти                                                                             | RU - |
|----------------------------------------------------------------------------------------------------|-------------------------------------------------------|----------------------------------------------|------------------------------------------------------------------------------------------------|------|
| ГЛАВНАЯ ПЛАТЕЖИ И ПЕРЕВОДЫ КАРТЫ                                                                                                    | і вклады счета                                        | скидки прочее -                              |                                                                                                |      |
| Заявления<br>Описк заявления по названию<br>Открытие вклада<br>Блокировка карты                                                                                                    | <u>Досрочное закрыти</u><br><u>Смена PIN-кода кар</u> | найти<br>16 вклада<br>11 в                   | Мое меню<br>заявления<br>история операций<br>шаблоны<br>задать вопрос<br>помощь<br>Мои шаблоны | *    |
| Изменение настроек                                                                                                    |                                                       |                                              | YOTA<br>WIFE<br>MOBILE<br>FOND<br>C ELLE S                                                     |      |

2. Выберите карту, которую хотите заблокировать, и нажмите «Далее»:

| Strategic Business Int | ank<br>novator | 8(800)7(<br>звонок по Рос | 00-6512<br>ссии бесплати                                                      | 10     | $\geq$ | Викто  | Андрей<br>рович Н.<br>гория заходов – | Настройка<br>Выйти                              | RU - |
|------------------------|----------------|---------------------------|-------------------------------------------------------------------------------|--------|--------|--------|---------------------------------------|-------------------------------------------------|------|
| ГЛАВНАЯ                | ПЛАТЕЖИ И      | ПЕРЕВОДЫ                  | КАРТЫ                                                                         | вклады | СЧЕТА  | скидки | ПРОЧЕЕ -                              |                                                 |      |
| Заявле                 | ние н          | а блок                    | иров                                                                          | ку кар | ты     |        |                                       | Мое <b>меню</b><br>заявления<br>история операци | й    |
| Номер кај              | рты            | Visa<br>(40)              | Visa Classic (4738-61XX-XXXX-2161)<br>(40817810300051000113) 1 748 351.00 RUB |        |        |        |                                       | ШАБЛОНЫ<br>ЗАДАТЬ ВОПРОС                        |      |
| <i>← <u>наза</u>д</i>  |                | ДА                        |                                                                               |        |        |        |                                       | Мои <b>шаблоны</b><br>уота<br>wife              |      |

3. В следующем окне нажмите «Получить СМС»:

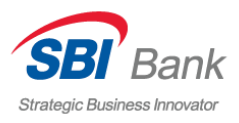

| Strategic Busines                    | Bank<br>s Innovator                     | 8(800)70<br>звонок по Рос                     | 00-6512<br>ссии бесплатн                  | 10                                                   | $\sim$                | <b>Викто</b><br>ист | Андрей<br>рович Н.<br>тория заходов ÷ | Настройка<br>Выйти                                                                                                    | <u>RU</u> <del>-</del> |
|--------------------------------------|-----------------------------------------|-----------------------------------------------|-------------------------------------------|------------------------------------------------------|-----------------------|---------------------|---------------------------------------|----------------------------------------------------------------------------------------------------|------------------------|
| ГЛАВНАЯ                              | ПЛАТЕЖИ                                 | І И ПЕРЕВОДЫ                                  | КАРТЫ                                     | вклады                                               | СЧЕТА                 | скидки              | ПРОЧЕЕ -                              |                                                                                                    |                        |
| Заявл<br>номерк<br>Подтвер<br>← наза | <b>ение</b><br>арты<br>ждение заяв<br>д | на блок<br>Visa<br>216 <sup>.</sup><br>зления | Сlassic (47.<br>1) (1748351<br>олучить сі | ку кар<br>38-61 XX-XXX<br>.00 <sup>RUB</sup> )<br>мс | )ТЫ<br><sup>(X-</sup> |                     |                                       | Мое меню<br>заявления<br>история операции<br>шаблоны<br>задать вопрос<br>помощь<br>Мои шаблоны<br>чота<br>чота<br>wife<br>Mobile<br>Fond<br>© еще 🔊 | ň                      |

4. После получения SMS-сообщения введите код и нажмите «Подтвердить»:

| Strategic Business Innovator                   | 8(800)7(<br>звонок по Рос         | 00-6512<br>ссии бесплатн                                | 0                                                       | $\checkmark$        | Викто<br>ист | Андрей<br>рович Н.<br><sup>ория заходов</sup> ~ | Настройка<br>Выйти                                                                   | <u>■ RU</u> <del>•</del> |
|------------------------------------------------|-----------------------------------|---------------------------------------------------------|---------------------------------------------------------|---------------------|--------------|-------------------------------------------------|--------------------------------------------------------------------------------------|--------------------------|
| ГЛАВНАЯ ПЛАТЕЖИ                                | 1 И ПЕРЕВОДЫ                      | КАРТЫ                                                   | вклады                                                  | СЧЕТА               | скидки       | ПРОЧЕЕ -                                        |                                                                                      |                          |
| Заявление<br>Номер карты<br>Подтверждение заян | на блок<br>Visa<br>216'<br>вления | Сlassic (47<br>Classic (47<br>I) (1748351<br>верить ста | КУ КАР<br>38-61XX-XXX<br>.00 <sup>RUB</sup> )<br>подтво | ОТЫ<br>Х-<br>ЕРДИТЬ |              |                                                 | Мое <b>меню</b><br>заявления<br>история операц<br>шаблоны<br>задать вопрос<br>помощь | ий                       |
| ← назад                                        |                                   |                                                         |                                                         |                     |              |                                                 | Мои шаблоны<br>Yota<br>Wife<br>Mobile<br>Fond<br>C еще S                             | • Io                     |

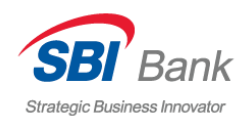

Телефон круглосуточного Контактного центра Банка

#### 8 800 700 65 12

(звонок по России бесплатный)